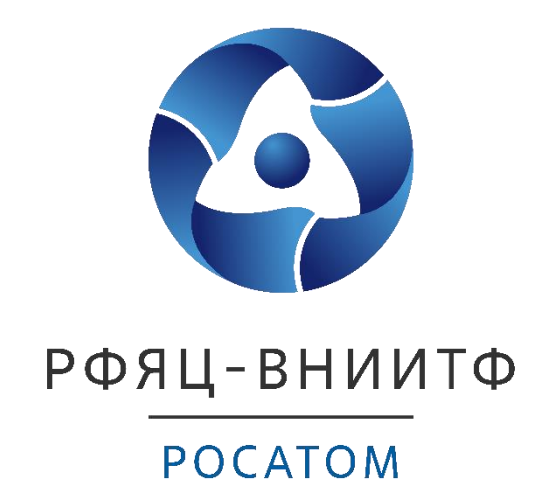

Программное средство для термодинамического моделирования многокомпонентных многофазных систем. Версия 2.0

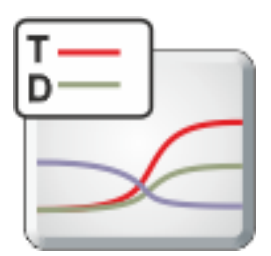

**TeDy 2.0** 

Руководство пользователя

УДК 544.344

Пешкичев И.В., Шульц О.В., Паукова А.Е., Пугачев В.Ю., Макеева И.Р.

Программное средство для термодинамического моделирования многокомпонентных многофазных систем. Версия 2.0: TeDy 2.0 Руководство пользователя – Снежинск: РФЯЦ-ВНИИТФ, 2021. — 33 с.: ил.

В документе приведено описание программного средства TeDy, который разрабатывается в ФГУП «РФЯЦ-ВНИИТФ им. академ. Е.И. Забабахина» и предназначен для решения задач термодинамического моделирования многокомпонентных многофазных систем, исследования и оценки поведения физико-химических систем на основе данных о химически равновесных составах. Документ содержит описание интерфейса пользователя, описание модулей работы с базой данных, расчета равновесия, оценки свойств и расчета изменения термодинамических функций по реакциям.

Краткое описание предназначено для студентов, аспирантов и преподавателей направлений химическая технология, химическая наука, металлургия и материаловедение; научных и инженерных работников, специализирующихся в области химических технологий, участвующих в разработке, оптимизации и модернизации технологий; экспертов-аналитиков, оценивающих реализуемость, применимость, эффективность конкретных технических решений.

© Коллектив авторов, 2021

# Оглавление

| ВВЕДЕНИЕ                                              | 5  |
|-------------------------------------------------------|----|
| 1 Требования к аппаратным и программным средствам     | 6  |
| 1.1 Пакет поставки                                    | 6  |
| 1.2 Минимальные и рекомендуемые аппаратные требования | 6  |
| 1.3 Системные требования                              | 6  |
| 2 Установка и запуск программного средства            | 6  |
| 3 Основной интерфейс                                  | 7  |
| 4 Настройка программного средства                     | 8  |
| 4.1 Конфигурация                                      | 8  |
| 4.2 Информация о подключенных модулях                 | 9  |
| 4.3 Настройки пользователя                            | 10 |
| 5 Работа с базой данных                               | 11 |
| 5.1 Назначение модуля                                 | 11 |
| 5.2 Поиск с использованием фильтров                   | 12 |
| 5.3 Просмотр данных                                   | 13 |
| 5.4 Экспорт данных                                    | 13 |
| 5.5 Построение графиков                               | 14 |
| 6 Расчёт равновесия                                   | 16 |
| 6.1 Назначение модуля                                 | 16 |
| 6.2 Загрузка варианта расчета                         | 16 |
| 6.3 Создание нового варианта                          | 16 |
| 6.4 Постановка задачи                                 | 22 |
| 6.5 Экстраполяция данных                              | 24 |
| 6.6 Сохранение варианта                               | 25 |
| 6.7 Настройка расчетной стратегии и запуск расчета    | 26 |
| 6.8 Результаты расчета                                | 27 |
| 7 Оценка свойств                                      | 29 |
| 7.1 Назначение модуля                                 | 29 |
| 7.2 Постановка задачи                                 | 30 |
| 7.3 Результаты расчета                                | 30 |
| 8 Расчет реакций                                      | 31 |
| 8.1 Назначение модуля                                 | 31 |
| 8.2 Постановка задачи                                 | 31 |

| 8.3 Результаты расчета           | 31 |
|----------------------------------|----|
| Список использованных источников | 33 |

#### ВВЕДЕНИЕ

Настоящее краткое описание предназначено для пользователя программного средства (ПС) TeDy [1], нацеленного на решение задач термодинамического моделирования многокомпонентных многофазных систем, исследования и оценки поведения физикохимических систем на основе данных о химически равновесных составах.

Программное средство обеспечивает расчет химически равновесного состава в многокомпонентных многофазных системах, расчет изменения термодинамических функций отдельных химических реакций, оценку значений термодинамических функций химических соединений (энтальпии образования, энтропии и изобарной теплоемкости) по их структуре и доступ к базе термодинамических данных. В основе функции расчета равновесия лежит стехиометрический метод расчета суммарной энергии Гиббса системы в зависимости от координат реакций. Координаты минимума рассчитываются одним из методов оптимизации. основе значений численных Ha координат реакций, соответствующих минимуму энергии Гиббса, определяется равновесный вещественный состав. Для оценки свойств различных соединений по данным об их структуре и агрегатном состоянии используется математическая модель на основе принципов QSPR (Quantitative Structure-Property Relationship). База данных программного средства обеспечивает хранение, просмотр и извлечение данных о термодинамических свойствах веществ и других данных, необходимых для расчетов.

Программное средство имеет модульную архитектуру. В текущей версии реализованы следующие модули:

- 1. Работа с базой данных;
- 2. Расчёт равновесия;
- 3. Оценка свойств;
- 4. Расчёт реакций.

ПС TeDy нацелен на применение при проектировании и оптимизации широкого спектра технологических процессов, проведение исследований и оценки поведения различных физико-химических систем. Программное средство успешно применяется при выполнении работ по моделированию ключевых технологических процессов замкнутого ядерного топливного цикла.

# 1 Требования к аппаратным и программным средствам

#### 1.1 Пакет поставки

На СД-диске с ПС ТеДу находятся:

- исполняемые файлы программного средства;
- файлы тестовых расчётных вариантов;
- дистрибутивы системных компонент OC Windows, требуемых для работы расчётного кода;
- данное краткое описание.

#### 1.2 Минимальные и рекомендуемые аппаратные требования

Для стабильной и комфортной работы пользователя с ПС TeDy компьютер должен соответствовать аппаратным требованиям, представленным в таблице 1.

#### Таблица 1 – Аппаратные требования

| Компонент           | Минимальное<br>требование | Рекомендуемое<br>требование |
|---------------------|---------------------------|-----------------------------|
| Процессор           | Intel Core 2 Duo, 2 GHz   | Intel Core i5, 3.3 GHz      |
| Оперативная память  | 4 гигабайт                | 8 гигабайт                  |
| Жесткий диск        | 120 гигабайт              | 500 гигабайт                |
| Диагональ монитора  | 19 дюймов                 | 24 дюйма                    |
| Разрешение монитора | 1680x1050                 | 1920x1080                   |

#### 1.3 Системные требования

ПС TeDy может работать под управлением операционных систем Microsoft Windows 7 (рекомендуется), 8 и 10.

Для обеспечения отображения результатов расчёта в формате офисных документов Word и Excel требуется наличие пакета Microsoft Office не ниже 2010 версии<sup>1</sup>.

#### 2 Установка и запуск программного средства

Если Microsoft .NET Framework 4.0 не установлен или установлен не полностью — требуется установить дистрибутив «dotNetFx40\_Full\_x86\_x64.exe» из каталога INSTALL с правами администратора.

Для установки ПС TeDy на компьютер необходимо запустить инсталляционный пакет и последовательно выполнить инструкции установщика, включая принятие лицензионного

<sup>&</sup>lt;sup>1</sup> Установка программных компонент для поддержки баз данных SQLite не требуется, так как провайдеры данных СУБД SQLite интегрированы в состав ПС TeDy.

соглашения. После успешного завершения установки на рабочем столе появится ярлык для запуска кода с именем «*TeDy*».

Запуск программного средства TeDy осуществляется стандартным образом с помощью исполняемого файла *TeDy.exe*. При этом на экран выводится главное окно программного средства.

# 3 Основной интерфейс

Доступ к основным функциям TeDy возможен через специально разработанный программный интерфейс.

| 🔀 Химическ | кая термодинамика 2.0             |                                           | - D >                               | < |
|------------|-----------------------------------|-------------------------------------------|-------------------------------------|---|
| ð.         | Конфигурация                      | Каталог TeDy                              | E:\TeDy2\TeDy.Application\bin\Debug | 3 |
| 20         | Информация о подключенных модулях | Каталог логирования                       | .\log                               |   |
|            | Настройки пользователя            | Путь к файлу конфигурации                 | .\system.cfg                        |   |
|            |                                   | Путь к файлу базы данных веществ          | .\data\db\ThermoProperty.db         |   |
|            |                                   | Каталог вычислительных задач по-умолчанию | .\data\Projects                     |   |
| ~          |                                   | Каталог с настройками пользователя        | .\userSettings                      |   |
|            |                                   |                                           |                                     |   |
| 6          |                                   |                                           |                                     |   |
|            |                                   |                                           |                                     |   |

Главное окно программного средства ТеDy показано на рисунке 1.

Рисунок 1 – Главное окно программного средства TeDy. Вид по умолчанию

В главном окне по умолчанию отображается страница с общими параметрами программы (Настройки). Главное окно содержит панель для переключения между модулями:

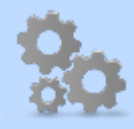

– вывод на экран окна «Настройки программного средства» (описание приведено в разделе 4);

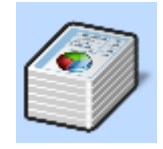

- вывод на экран окна «Работа с базой данных» (описание приведено в

разделе 5);

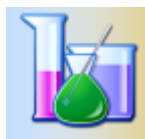

- вывод на экран окна «Расчёт равновесия» (описание приведено в разделе

6);

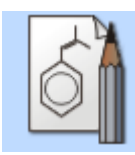

- вывод на экран окна «Оценка свойств» (описание приведено в разделе 7);

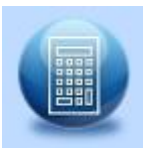

- вывод на экран окна «Расчет реакций» (описание приведено в разделе 8);

Для переключения между модулями необходимо нажать на значок соответствующего модуля на панели слева.

# 4 Настройка программного средства

На стартовой странице программы пользователь при необходимости осуществляет основные настройки, разделенные на следующие вкладки:

- Конфигурация;
- Информация о подключенных модулях;
- Настройки пользователя.

# 4.1 Конфигурация

На вкладке «Конфигурация» указаны пути к основным каталогам TeDy, как показано на рисунке 2:

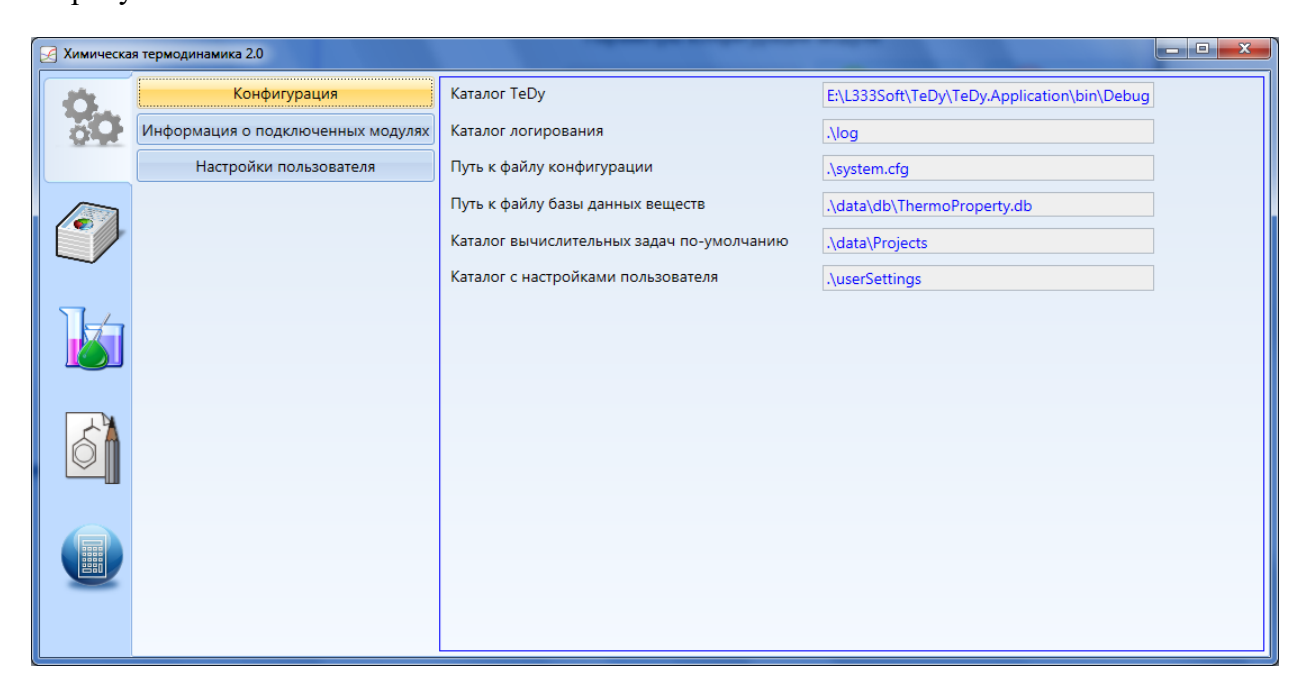

Рисунок 2 – Настройка программного средства. Вкладка «Конфигурация»

- 1. Каталог TeDy каталог, в котором расположен основной исполняемый файл TeDy.exe;
- 2. Каталог логирования каталог, в котором сохраняются .log-файлы с записями о событиях, возникающих при работе программы. Во время работы программного средства TeDy отслеживается возникновение различных событий, таких как загрузка модулей, создание элементов пользовательского интерфейса, загрузка и освобождение памяти, ошибки при задании или загрузке данных и другие. Все отслеживаемые события записываются в log-файлы трёх типов:
  - основной main.log;
  - отслеживание памяти memory.log;
  - ошибки err.log;
- 3. Путь к файлу конфигурации расположение файла с общими настройками программного средства;
- 4. Путь к файлу базы данных веществ расположение файла ThermoProperty.db, содержащего базу данных по термодинамическим свойствам индивидуальных веществ;
- 5. Каталог вычислительных задач по умолчанию каталог, в котором хранятся все данные программных модулей отдельных задач;
- 6. Каталог с настройками пользователя каталог с файлом пользовательских настроек.

# 4.2 Информация о подключенных модулях

Программное средство имеет модульную архитектуру. Это означает возможность подключения/отключения модулей, решающих различные задачи.

На вкладке «Информация о подключенных модулях» приведён список доступных в данной версии программных модулей TeDy, как показано на рисунке 3.

| 🛃 Химическа | я термодинамика 2.0               |            | -                 | Construction of the local division of the local division of the lo |             |          |                |
|-------------|-----------------------------------|------------|-------------------|----------------------------------------------------------------------------------------------------|-------------|----------|----------------|
| 24          | Конфигурация                      | Включен    | Модуль            | Путь к файлу конфигурации                                                                                                    |             |          |                |
|             | Информация о подключенных модулях |            | ReactionModule    | .\Modules\ReactionModule.cfg                                                                                                    |             |          |                |
| 10.000      |                                   |            | DataBaseModule    |                                                                                                    |             |          |                |
|             | пастроики пользователя            | <b>v</b>   | EquilibriumModule |                                                                                                    |             |          |                |
|             |                                   |            | Estimationwodule  | Параметры конфигур                                                                                                    | рации модул | R        |                |
|             |                                   | Каталоги в | ычислительных зад | au .\data\Projects\ReactionMo                                                                                                    | odule 🚹     | Добавить | Удалить        |
| b           |                                   |            |                   |                                                                                                    |             |          |                |
| 6           |                                   |            |                   |                                                                                                    |             |          | ž              |
|             |                                   |            |                   |                                                                                                    |             | Coxpa    | нить настроики |

Рисунок 3 – Настройки программного средства. Вкладка «Информация о подключенных модулях»

Для отключения модуля следует снять, а для включения – установить галочку рядом с его названием в столбце таблицы «Включен».

# 4.3 Настройки пользователя

На вкладке «Настройки пользователя» доступен выбор темы визуального оформления пользовательского интерфейса, как показано на рисунке 4.

| 🛃 Химическ | кая термодинамика 2.0             |                             |                  |          | -       |      | × |
|------------|-----------------------------------|-----------------------------|------------------|----------|---------|------|---|
| Ö.         | Конфигурация                      | Тема визуального оформления | Office2007Blue 🔻 |          |         |      |   |
| 20         | Информация о подключенных модулях |                             |                  |          |         |      |   |
|            | Настройки пользователя            |                             |                  |          |         |      |   |
|            |                                   |                             |                  | Сохранит | ь настр | ойки |   |
|            |                                   |                             |                  |          |         |      |   |
|            |                                   |                             |                  |          |         |      |   |
|            |                                   |                             |                  |          |         |      |   |
|            |                                   |                             |                  |          |         |      |   |
|            |                                   |                             |                  |          |         |      |   |
| 5ª         |                                   |                             |                  |          |         |      |   |
|            |                                   |                             |                  |          |         |      |   |
|            |                                   |                             |                  |          |         |      |   |
|            |                                   |                             |                  |          |         |      |   |
|            |                                   |                             |                  |          |         |      |   |
|            |                                   |                             |                  |          |         |      |   |
|            |                                   |                             |                  |          |         |      |   |

Рисунок 4 – Настройки программного средства. Вкладка «Настройки пользователя»

Выбор темы осуществляется из предложенных в раскрывающемся списке. Применение выбранной темы происходит автоматически. Для сохранения настроек необходимо нажать на кнопку «Сохранить настройки».

# 5 Работа с базой данных

#### 5.1 Назначение модуля

В состав программы включена база данных по термодинамическим свойствам индивидуальных веществ. База включает информацию из источников [2, 3].

Модуль «Работа с базой данных» позволяет искать, просматривать экспортировать данные, а также строить графики. Найти интересующее вещество можно как непосредственно прокручиваю общую таблицу (рисунок 5), так и с помощью фильтров (рисунок 6).

| 🛃 Химическая | а терм | иоди | инамика 2.0  |          |                              |                                 |  |  |  |  |
|--------------|--------|------|--------------|----------|------------------------------|---------------------------------|--|--|--|--|
|              | Б      | аза  | данных Гра   | афи      | ки                           |                                 |  |  |  |  |
|              |        |      | Хим формула  | $\nabla$ |                              |                                 |  |  |  |  |
|              | *      |      | хим. формула |          | вещество                     | вещество рус.                   |  |  |  |  |
|              |        | +    | С            |          | Carbon                       | Углерол                         |  |  |  |  |
|              |        | +    | CBr          |          | Bromomethylidyne             | Углерода бромид                 |  |  |  |  |
|              |        | HNO3 |              |          | Nitric Acid                  | Азотная кислота                 |  |  |  |  |
|              |        | + C2 |              |          | Carbon2                      | Диуглерод                       |  |  |  |  |
|              |        | +    | C3           |          | Carbon3                      | Триуглерод                      |  |  |  |  |
|              |        | +    | CCN          |          | Carbon Carbide-Nitride       | Углерода карбонитрид            |  |  |  |  |
|              |        | +    | CCI          |          | Chloromethylidyne            | Углерода хлорид                 |  |  |  |  |
|              |        | +    | CCI2         |          | Dichloromethylene            | Углерода дихлорид               |  |  |  |  |
|              |        | +    | CCI3         |          | Trichloromethyl              | Углерода трихлорид трихлорид    |  |  |  |  |
| SA.          |        | +    | CCI4         |          | Tetrachloromethane           | Углерода тетрахлорид            |  |  |  |  |
|              |        | +    | Ir2S3        |          | Diiridium Trisulfide         | Дииридия трисульфид             |  |  |  |  |
|              |        | +    | C2CI         |          | Dicarbon Chloride            | Диуглерода хлорид               |  |  |  |  |
|              |        | +    | C2CI2        |          | Dichloroacetylene            | Дихлорацетилен                  |  |  |  |  |
|              |        | +    | C2CI3        |          | Dicarbon Trichloride         | Диуглерода трихлорид            |  |  |  |  |
|              |        | +    | C2Cl4        |          | Tetrachloroethene            | Тетрахлорэтилен                 |  |  |  |  |
|              |        | +    | C2CI5        |          | Pentachloroethyl             | Пентахлорэтил                   |  |  |  |  |
|              |        | +    | C2CI6        |          | Hexachloroethane             | Гексахлорэтан                   |  |  |  |  |
|              |        | +    | CH4          |          | Methane                      | Метан                           |  |  |  |  |
|              |        | +    | CN           |          | Cyanogen                     | Циан                            |  |  |  |  |
|              |        | +    | CN2          |          | Carbon Nitride (NCN Radical) | Углерода динитрид (NCN радикал) |  |  |  |  |
|              |        | +    | C2N2         |          | Ethanedinitrile              | Дициан Экспорт                  |  |  |  |  |
|              |        | +    | CNC          |          | Nitrogen Dicarbide           | Азота дикарбид В Ехсеі          |  |  |  |  |
|              | •      |      |              |          |                              | •                               |  |  |  |  |

Рисунок 5 – Вид окна модуля «Работа с базой данных». Общая таблица

# 5.2 Поиск с использованием фильтров

Для использования фильтров следует щелкнуть по значку в заголовке нужного столбца (если требуется поиск по формуле – следует щелкнуть по значку в столбце «Хим. Формула», если по англоязычному названию вещества, то в столбце «Вещество», если по русскоязычному – «Вещество рус.»). Далее в выпадающем меню можно выбрать один из вариантов:

- сортировка в алфавитном порядке;
- сортировка в обратном алфавитном порядке;
- сброс фильтров
- текстовый фильтр
- текстовый поиск

При выборе одного из вариантов текстового фильтра на экране отобразится окно, позволяющее задать дополнительное условие для текстового фильтра.

| 🔀 Химическая | я терм | юди | намика 2.0   |         |                                                                      |                          |                      | _ 🗆 🗙  |
|--------------|--------|-----|--------------|---------|----------------------------------------------------------------------|--------------------------|----------------------|--------|
| Ö.           | Б      | аза | данных Гр    | афин    | си                                                                   |                          |                      |        |
| 50           |        |     | Хим. формула | Y       | Вещество                                                             | Y                        | Вещество рус.        | 7      |
|              | $\ast$ |     |              | A<br>Z↓ | Sort A to Z                                                          |                          |                      |        |
|              |        | +   | С            | Z↓      | Sort Z to A                                                          |                          | лерод                |        |
|              |        | +   | CBr          | _       | Clear Filter                                                         |                          | лерода бромид        |        |
|              |        | +   | HNO3         |         | T                                                                    |                          | отная кислота        |        |
| ~            |        | +   | C2           |         | lext Filters                                                         |                          | Equals               |        |
| 57.          |        | +   | C3           |         | Search                                                               | ٩                        | Does Not Equal       |        |
|              |        | +   | CCN          |         | Select All)                                                          | <b></b>                  | Begins With          |        |
|              |        | +   | CCI          |         | <ul> <li>✓ (C2H5)4Si</li> <li>✓ (C4H9O)3PO</li> </ul>                |                          | Ends With            |        |
|              |        | +   | CCI2         |         | <ul> <li>(CaFe)0,5SiO3</li> </ul>                                    |                          | Contains             |        |
|              |        | +   | CCI3         |         | CaMg)0,5SiO3                                                         | лерода трихлорид трихлор | ид                   |        |
|              |        | +   | CCI4         |         | <ul> <li>✓ (CaO)2*AI2O3*SiO2</li> <li>✓ (CaO)3*AI2O3*6H2O</li> </ul> | лерода тетрахлорид       |                      |        |
|              |        | +   | Ir2S3        |         | <ul> <li>✓ (CH3)2CCH2</li> </ul>                                     |                          | иридия трисульфид    |        |
|              |        | +   | C2CI         |         |                                                                      | нуглерода хлорид         |                      |        |
|              |        | +   | C2Cl2        |         | ОК                                                                   | Cancel                   | ихлорацетилен        |        |
|              |        | +   | C2CI3        |         |                                                                      |                          | "иуглерода трихлорид |        |
| Custom A     | utoFil | +   | C2Cl4        |         | Tetrachloroethene                                                    | -                        | Тетрахлорэтилен      | x      |
| Custom A     | atorii | ter |              |         |                                                                      |                          |                      |        |
| Show rows    | where  | :   |              |         |                                                                      |                          |                      |        |
| begins       | with   |     | ▼ CO         |         |                                                                      |                          |                      | -      |
|              | And (  | Or  |              |         |                                                                      |                          |                      |        |
|              |        |     | •            |         |                                                                      |                          |                      | -      |
|              |        |     |              |         |                                                                      |                          |                      |        |
|              |        |     |              |         |                                                                      |                          | UK                   | Cancel |
|              |        |     |              |         |                                                                      |                          |                      |        |

Рисунок 6 – Вид окна с выпадающим меню текстовых фильтров для поиска

# 5.3 Просмотр данных

Чтобы раскрыть таблицу с данными, следует нажать на значок «+» слева от формулы интересующего вещества. После этого раскроется таблица, содержащая все данные из всех доступных источников, как показано на рисунке 7.

| 🛃 Химическая | а тер      | моди | инамика 2.0 |           |            |         |            |          |                    |             | - 0 -               | x |  |  |
|--------------|------------|------|-------------|-----------|------------|---------|------------|----------|--------------------|-------------|---------------------|---|--|--|
|              |            | База | данных      | Графи     | ки         |         |            |          |                    |             |                     |   |  |  |
| 10           | _          |      | Хим. форм   | иула 🕎    | Вещество   |         | 7          | 7 Вещест | гво рус.           |             |                     |   |  |  |
|              | $\ast$     |      |             | , .       |            |         |            |          | 12                 |             |                     |   |  |  |
|              |            | +    | со          |           | Carbon Mo  | onoxide |            | Углеро   | /глерода монооксид |             |                     |   |  |  |
|              |            | Ξ    | CO2         |           | Carbon Die | oxide   |            | Углеро   | да диоксид         | , углекисль | ій газ              |   |  |  |
|              |            |      | Фазово      | т         | Cn         | s       | (G-H298)/T | н        | H-H298             | 6           | ΛHf                 |   |  |  |
|              |            |      | GAS         | 208 1/100 | 9 37132    | 213 77  | 213.77     | -303 505 | 0                  | -457.24     | -393 505            |   |  |  |
|              |            |      | GAS         | 300       | 37 217     | 213.77  | 213.77     | -393.436 | 0.069              | -457.636    | -393.505            |   |  |  |
|              |            |      | GAS         | 400       | 41.326     | 225,291 | 215.282    | -389.501 | 4.004              | -479.618    | -393.58             | ≣ |  |  |
|              |            |      | GAS         | 500       | 44.625     | 234.88  | 218.266    | -385.198 | 8.307              | -502.638    | -393.666            |   |  |  |
|              | GAS<br>GAS |      |             | 600       | 47.323     | 243.262 | 221.748    | -380.596 | 12.909             | -526.554    | -393.805            |   |  |  |
|              |            |      | GAS         | 700       | 49.563     | 250.731 | 225.364    | -375.749 | 17.756             | -551.26     | -393.99             |   |  |  |
|              |            |      | GAS         | 800       | 51.434     | 257.475 | 228.963    | -370.696 | 22.809             | -576.676    | -394.198            |   |  |  |
|              |            |      | GAS         | 900       | 52.999     | 263.626 | 232.478    | -365.472 | 28.033             | -602.735    | -394.412            |   |  |  |
|              |            |      | GAS         | 1000      | 54.308     | 269.28  | 235.879    | -360.105 | 33.4               | -629.384    | -394.626            |   |  |  |
| $\sim$       |            |      | GAS         | 1100      | 55.412     | 274.509 | 239.156    | -354.617 | 38.888             | -656.577    | -394.837            |   |  |  |
|              |            |      | GAS         | 1200      | 56.342     | 279.371 | 242.307    | -349.028 | 44.477             | -684.274    | -395.042            |   |  |  |
|              |            |      | GAS         | 1300      | 57.13      | 283.913 | 245.335    | -343.354 | 50.151             | -712.441    | -395.242            |   |  |  |
|              |            |      | GAS         | 1400      | 57.803     | 288.172 | 248.244    | -337.606 | 55.899             | -741.047    | -395.437            |   |  |  |
|              |            |      | GAS         | 1500      | 58.381     | 292.18  | 251.041    | -331.796 | 61.709             | -770.067    | -395.628            |   |  |  |
|              |            |      | GAS         | 1600      | 58.883     | 295.965 | 253.732    | -325.932 | 67.573             | -799.476    | -395.815            |   |  |  |
|              |            |      | GAS         | 1700      | 59.321     | 299.548 | 256.322    | -320.022 | 73.483             | -829.253    | -396                |   |  |  |
|              |            |      | GAS         | 1800      | 59.705     | 302.95  | 258.819    | -314.07  | 79.435             | -859.379    | -396.185            |   |  |  |
|              |            |      | GAS         | 1900      | 60.046     | 306.187 | 261.228    | -308.082 | 85.423             | -889.837    | -306 371<br>Экспорт |   |  |  |
|              |            |      | GAS         | 2000      | 60.349     | 309.275 | 263.553    | -302.062 | 91.443             | -920.612    | в Excel             |   |  |  |
|              |            |      |             |           |            |         |            |          |                    |             |                     |   |  |  |
|              |            |      |             |           |            |         |            |          |                    |             | •                   |   |  |  |

Рисунок 7 – Таблица с данными по свойствам индивидуального вещества

# 5.4 Экспорт данных

Для экспорта табличных данных в Microsoft Excel следует выбрать в списке веществ строки, содержащие интересующие вещества и затем в нижнем правом углу окна нажать кнопку «Экспорт в Excel». Чтобы снять всё выделение, следует нажать клавишу *Esc*.

# 5.5 Построение графиков

Для построения графиков в модуле «Работа с базой данных» следует в верхней части окна выбрать вкладку «графики» и далее в появившемся окне слева нажать на вкладку «Работа с графиками». После этого слева выдвинется панель, которую можно закрепить на экране с помощью кнопки . Далее в выпадающем списке следует отметить вещества, для которых нужно построить графики. В качестве примера на рисунке 8 показан выбор двух веществ (СО и СО<sub>2</sub>).

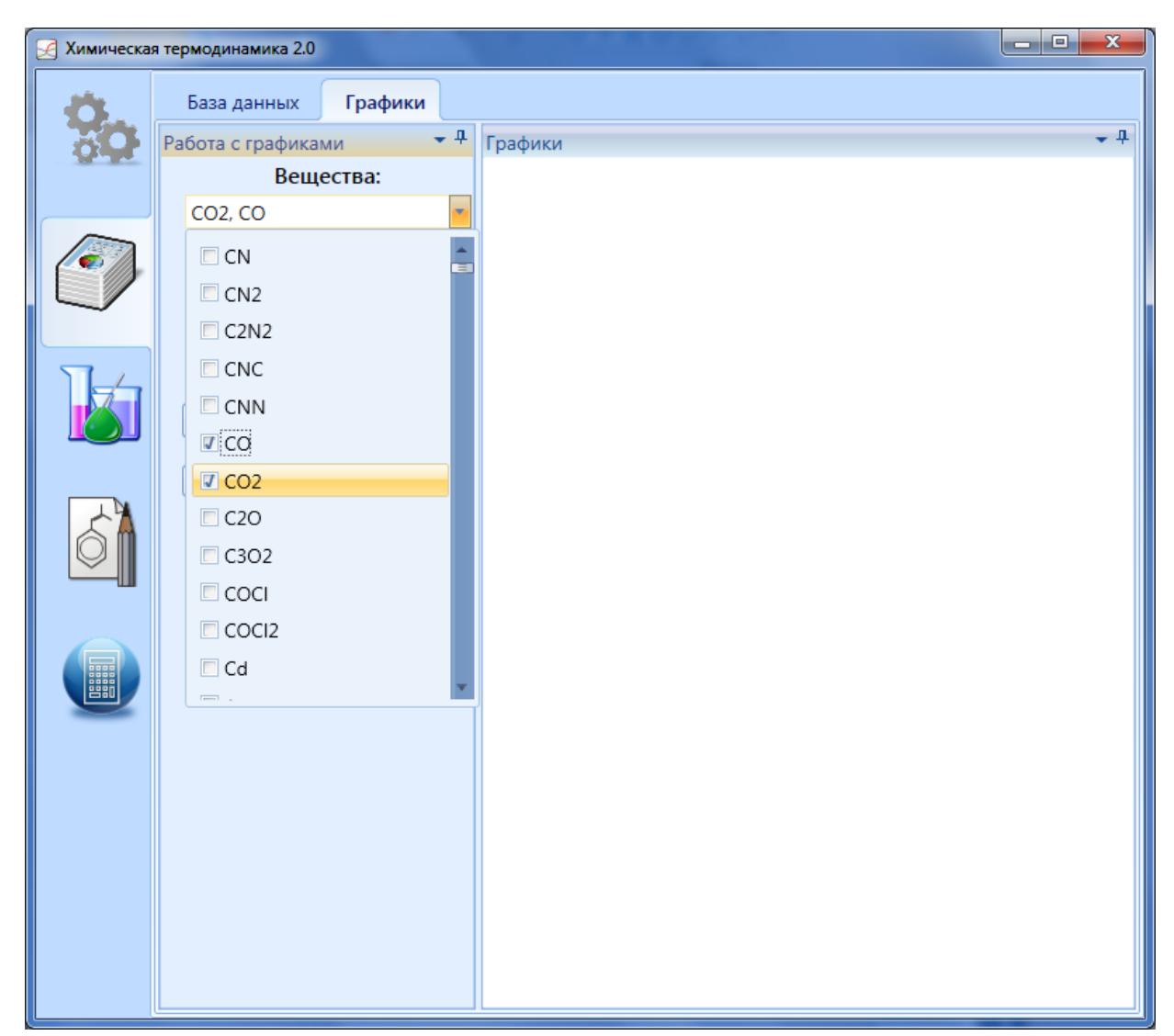

Рисунок 8 – Вид окна построения графиков с выпадающим списком

Далее можно выбрать аргументы по осям абсцисс и ординат. Чтобы построить график следует нажать кнопку «Построить». На рисунке 9 приведен пример построения графика зависимости энтальпии СО и СО<sub>2</sub> от температуры.

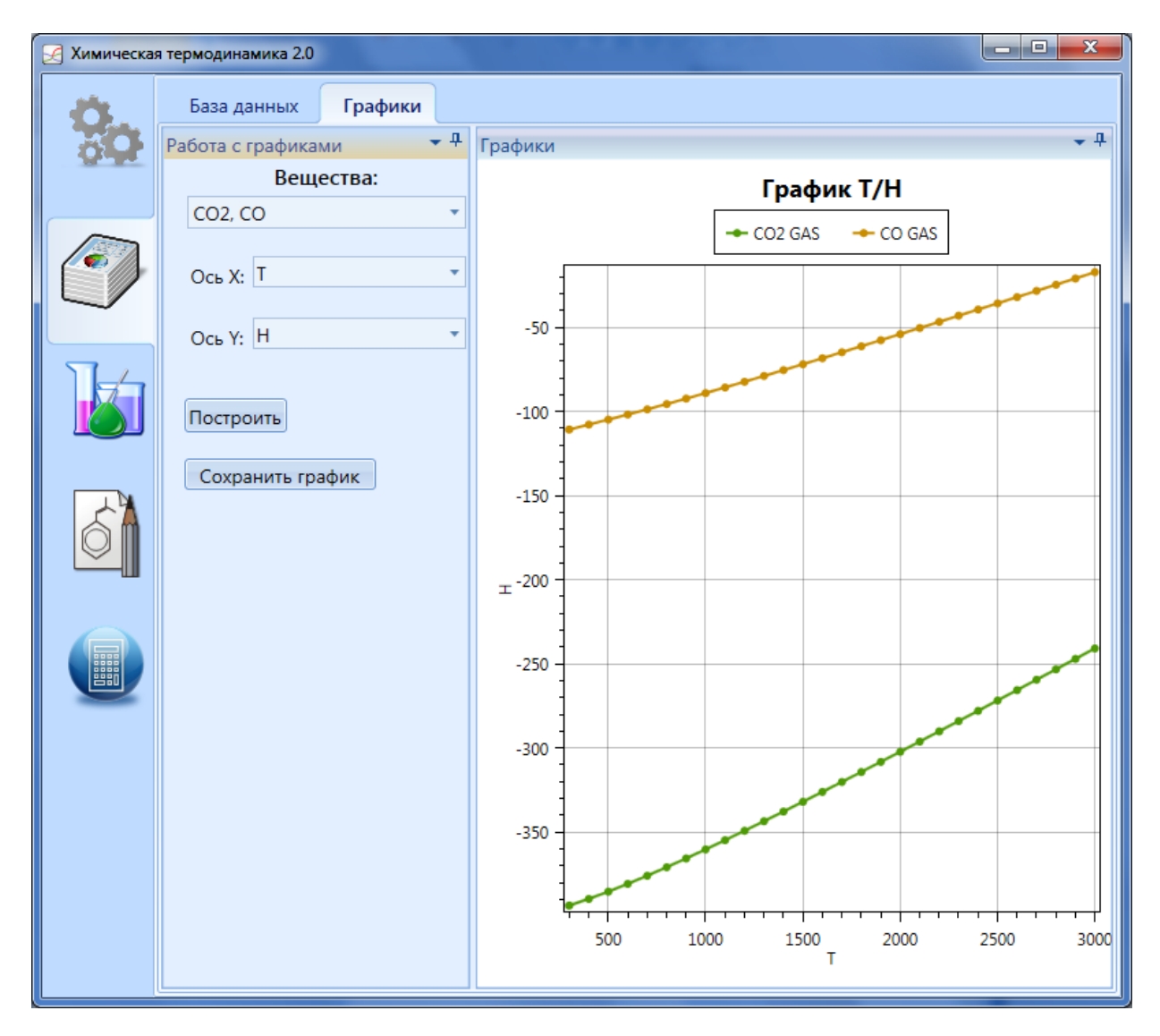

Рисунок 9 – Вид окна с построенным графиком

Чтобы сохранить график следует нажать кнопку «Сохранить график». В открывшемся окне необходимо выбрать папку для сохранения файла, назначить имя файла (по умолчанию «Graphs») и выбрать тип файла (BMP, PNG или SVG), после чего нажать кнопку «Сохранить».

# 6 Расчёт равновесия

#### 6.1 Назначение модуля

Функция «Расчёт равновесия» позволяет рассчитывать химически равновесные составы в многокомпонентных многофазных системах. С типами и примерами решаемых задач можно ознакомиться по публикациям [1, 4]. При постановке задачи пользователь задаёт набор рассматриваемых веществ и граничные условия для расчёта: исходное соотношение веществ или элементный состав, температуру или диапазон температур, давление или диапазон давлений. Исходные данные для расчёта берутся из базы данных. Программа рассчитывает химически равновесный состав и далее выводит результаты расчёта в виде графиков и таблиц. Результаты расчёта также можно экспортировать в виде таблицы в Microsoft Excel.

#### 6.2 Загрузка варианта расчета

В стартовом окне программного средства TeDy необходимо выбрать вкладку с интересующей задачей. Любой расчет начинается с выбора уже сохраненного варианта или создания нового, как показано на рисунке. Чтобы загрузить сохраненный вариант необходимо выбрать нужный из списка и нажать на кнопку «Загрузить» (рисунок 10).

| 🛃 Химическая | термодинамика 2.0                   | A 100 10 10 10    |                     |                     |
|--------------|-------------------------------------|-------------------|---------------------|---------------------|
| Ö.           | Задача: <b>Расчет равновесия</b> Ра | асчетный вариант: |                     |                     |
| 20           | Исходные данные Результ             | аты расчетов      |                     |                     |
|              | Вариант Описание                    |                   | Дата изменения      | Дата создания       |
|              | ZnO+H2S тестовый вариант            | :                 | 18/12/2019 09:35:31 | 18/12/2019 09:35:31 |
|              |                                     |                   |                     |                     |
|              |                                     |                   |                     |                     |
|              |                                     |                   |                     |                     |
|              |                                     |                   |                     |                     |
|              | Загрузить                           | Создать новый     | i                   | Удалить             |
|              |                                     |                   |                     |                     |

Рисунок 10 – Вид стартового окна модуля «Расчет равновесия»

#### 6.3 Создание нового варианта

Чтобы создать новый вариант следует нажать кнопку «Создать новый». Создание нового расчётного варианта начинается с выбора химических элементов (рисунок 11).

| 🛃 Химическа | я терм | юдина                                                                                                    | мика 2.0     | -        |            |             |             |           |           |           |             |            |           |             | -          |            |             |            |                  | 0 X         |
|-------------|--------|----------------------------------------------------------------------------------------------------|--------------|----------|------------|-------------|-------------|-----------|-----------|-----------|-------------|------------|-----------|-------------|------------|------------|-------------|------------|------------------|-------------|
| 10          | Зада   | ача: А                                                                                                    | Расчет р     | авновеси | я Расче    | гный вари   | ант: ***    | новый ва  | риант **  | * Расч    | ет          |            |           |             |            |            |             |            |                  |             |
| 20          |        | Ісході                                                                                                    | ные данн     | ње Рез   | зультаты і | расчетов    |             |           |           |           |             |            |           |             |            |            |             |            |                  |             |
|             | 5      |                                                                                                    | Bh           | бор эле  | ментов     |             | Φor         | мирова    | ние спис  | ка веше   | ств         | Колицес    | твенный   | й и фазов   | вый сост   | an H       | астройк     | и расцет   | ной стра         | тегии       |
|             | писо   | Форма таблицы Менлелеева: Литературные источники:                                                                                 |              |          |            |             |             |           |           |           |             |            |           |             |            | non cipe   |             |            |                  |             |
|             | к вар  | Форма таблицы Менделеева: Литературные источники:<br>Длиннопериодная • 6 - Ihsan Barin "Thermochemical Data of Pure Substances" • |              |          |            |             |             |           |           |           |             |            |           |             |            |            |             |            |                  |             |
|             | иант   |                                                                                                    |              |          |            |             | дли         | ноперио   | дная •    | 0-1       | insan barir | Thermoo    | nemical L | Jata of Pur | e Substan  | ces •      |             |            |                  | VIIIA       |
|             | B      | H 1 Selements                                                                                                    |              |          |            |             |             |           |           |           |             |            |           |             |            | 2          |             |            |                  |             |
|             | Coxp   | 1                                                                                                    | H            | ΠΔ       |            | P_elemer    | its         |           |           |           |             |            |           |             | ША         | TV/A       | VA          | ٨          |                  | Гелий       |
|             | анить  |                                                                                                    | 3            | 4        |            | E_elemen    | nts<br>its  |           |           |           |             |            |           |             | 5          | 6          | 7           | 8          | 9                | 10          |
|             |        | 2                                                                                                    | Li           | бериллий |            |             |             |           |           |           |             |            |           |             | B<br>6op   | С углерод  | N<br>8307   | КИСЛОРОД   | <b>F</b><br>фтор | несн        |
| 6           |        |                                                                                                    | 11           | 12       |            |             |             |           |           |           |             |            |           |             | 13         | 14         | 15          | 16         | 17               | 18          |
|             |        | m                                                                                                    | Na<br>натрий | магний   |            | IV₿         | VB          | VIB       | VIIB      | VIIIB     | VIIIB       | VIIIB      | IB        | ΠВ          | алюминий   | кремний    | φοςφορ      | S<br>cepa  | хлор             | Ar<br>аргон |
|             |        |                                                                                                    | 19           | 20       | 21         | 22          | 23          | 24        | 25        | 26        | 27          | 28         | 29        | 30          | 31         | 12         | 33          | 34         | 35               | 36          |
|             |        | 4                                                                                                    | калий        | кальций  | скандий    | титан       | ванадий     | хром      | марганец  | железо    | кобальт     | никель     | медь      | цинк        | галий      | германий   | мышьяк      | селен      | бром             | криптон     |
|             |        |                                                                                                    | 37<br>Rh     | 38<br>Sr | 39<br>V    | 40<br>7r    | 41<br>Nb    | 42<br>Mo  | 43<br>Tc  | 44<br>Ru  | 45<br>Rh    | 46<br>Del  | 47        | 48<br>Cd    | 49<br>In   | 50<br>Sn   | 51<br>Sh    | 52<br>To   | 53               | 54<br>Xo    |
|             |        | 5                                                                                                    | рубидий      | стронций | иттрий     | цирконий    | ниобий      | молибден  | технеций  | рутений   | родий       | палладий   | cepeópo   | кадмий      | индий      | олово      | сурьма      | теллур     | йод              | ксенон      |
|             |        |                                                                                                    | Cs SS        | se<br>Ba | 57<br>La   | 72<br>Hf    | 73<br>Ta    | W 74      | 75<br>Re  | 76<br>Os  | Ir          | 78<br>Pt   | 79<br>Au  | 80<br>Ha    | 81<br>TI   | 82<br>Pb   | 83<br>Bi    | 84<br>Po   | 85<br>At         | 86<br>Rn    |
|             |        | Ľ,                                                                                                    | цезий        | барий    | лантан     | гафний      | тантал      | вольфрам  | рений     | осмий     | иридий      | платина    | золото    | ртуть       | талий      | свинец     | висмут      | полоний    | астат            | радон       |
|             |        | -                                                                                                    | 87<br>Fr     | ss<br>Ra | 89<br>Ac   | 104<br>Rf   | 105<br>Db   | 106<br>Sg | 107<br>Bh | 108<br>Hs | 109<br>Mt   | 110<br>Ds  | 111<br>Rg | 112<br>Cn   | 113<br>Uut | Uuq        | 115<br>Uup  | 116<br>Uuh | 117<br>Uus       | 118<br>Uuo  |
|             |        |                                                                                                    | франций      | радий    | актиний    | резерфордий | нильсборий  | сиборгий  | борий     | хассий    | мейтнерий   | дармштадий | ренттений | коперниций  | унунтрий   | унунквадий | унунпентий  | унунгексий | унунсептий       | унуноктий   |
|             |        |                                                                                                    |              |          |            |             |             |           |           |           |             |            |           |             |            |            |             |            |                  |             |
|             |        |                                                                                                    |              |          |            |             |             |           |           |           |             |            |           |             |            |            |             |            |                  |             |
|             |        |                                                                                                    |              |          | L          | Ce          | Pr          | Nd        | Pm        | Sm        | Eu          | Gd         | Tb        | Dy          | Ho         | Er         | Tm          | Yb         | Lu               |             |
|             |        |                                                                                                    |              |          |            | церий       | празеодим   | неодим    | прометий  | самарий   | европий     | гадолиний  | тербий    | диспрозий   | гольмий    | эрбий      | тулий       | иттербий   | лютеций          |             |
|             |        |                                                                                                    |              |          | А          | Th          | Pa          | U         | Np        | Pu        | Am          | Cm         | Bk        | Cf          | Es         | Fm         | Md          | No         | Lr               |             |
|             |        |                                                                                                    |              |          |            | торий       | протактиний | уран      | нептуний  | плутоний  | америций    | кюрий      | берклий   | калифорний  | зйнштейний | фермий     | менделеевий | нобелий    | лоуренсий        |             |
|             |        |                                                                                                    |              |          |            |             |             |           |           |           |             |            |           |             |            |            |             |            |                  |             |
|             |        |                                                                                                    |              |          |            |             |             |           |           |           |             |            |           |             |            |            |             |            |                  |             |
|             |        |                                                                                                    |              |          |            |             |             |           |           | Н         | азад        | Далее      |           |             |            |            |             |            |                  |             |
|             |        |                                                                                                    |              |          |            |             |             |           |           |           |             |            |           |             |            |            |             |            |                  |             |

Рисунок 11 – Вид страницы выбора химических элементов

Необходимо выделить в таблице химические элементы, входящие в элементный состав рассматриваемой системы и нажать кнопку «Далее» (рисунок 12).

| 🔀 Химическа | я терм | одина                                                                        | амика 2.0           | i mang                   |                     |                                 |                         |                              |                          |                     |                        |                         |                               |                         | -                        |                                           |                          |                          |                          |                         |  |  |  |
|-------------|--------|------------------------------------------------------------------------------|---------------------|--------------------------|---------------------|---------------------------------|-------------------------|------------------------------|--------------------------|---------------------|------------------------|-------------------------|-------------------------------|-------------------------|--------------------------|-------------------------------------------|--------------------------|--------------------------|--------------------------|-------------------------|--|--|--|
| Ö.          | Зада   | ача: Г                                                                       | Расчет р            | авновеси                 | я Расче             | гный вари                       | ант: *** и              | новый ва                     | риант **                 | * Расч              | ет                     |                         |                               |                         |                          |                                           |                          |                          |                          |                         |  |  |  |
| 20          | И      | Ісході                                                                       | ные данн            | ные Рез                  | вультаты            | асчетов                         |                         |                              |                          |                     |                        |                         |                               |                         |                          |                                           |                          |                          |                          |                         |  |  |  |
|             | Спи    | Выбор элементов Формирование списка веществ Количественный и фа              |                     |                          |                     |                                 |                         |                              |                          |                     |                        |                         |                               |                         |                          | овый состав Настройки расчетной стратегии |                          |                          |                          |                         |  |  |  |
|             | COK B2 | Форма таблицы Менделеева: Литературны                                        |                     |                          |                     |                                 |                         |                              |                          |                     |                        |                         |                               |                         | итературные источники:   |                                           |                          |                          |                          |                         |  |  |  |
|             | вриан  | Длиннопериодная • 6 - Ihsan Barin "Thermochemical Data of Pure Substances" • |                     |                          |                     |                                 |                         |                              |                          |                     |                        |                         |                               |                         |                          | ces" 🔻                                    |                          |                          |                          |                         |  |  |  |
|             | TOB    |                                                                              |                     |                          |                     |                                 |                         |                              |                          |                     |                        |                         |                               |                         |                          | VIIIA<br>2                                |                          |                          |                          |                         |  |  |  |
|             | Coxpa  | H P. elements He sources He results                                          |                     |                          |                     |                                 |                         |                              |                          |                     |                        |                         |                               |                         |                          | Не гелий                                  |                          |                          |                          |                         |  |  |  |
|             | нить   |                                                                              | 3<br>11             | 4<br>Re                  |                     | F_elemer                        | its                     |                              |                          |                     |                        |                         |                               |                         | 8 <sup>5</sup>           | ເໍ                                        | 7<br>N                   | 0                        | F                        | 10<br>Ne                |  |  |  |
| 1           |        | 2                                                                            | литий               | бериллий                 |                     |                                 |                         |                              |                          |                     |                        |                         |                               |                         | бор                      | углерод                                   | азот                     | кислород                 | фтор                     | неон                    |  |  |  |
| Q           |        | m                                                                            | Na                  | Mg <sup>12</sup>         |                     |                                 |                         |                              |                          |                     |                        |                         |                               |                         | AI 13                    | <sup>14</sup><br>Si                       | P <sup>15</sup>          | 5 <sup>16</sup>          | 17<br>Cl                 | Ar                      |  |  |  |
|             |        |                                                                              | натрий<br>19        | магний<br>20             | 111B<br>21          | IVB<br>22                       | VB<br>23                | VIB<br>24                    | VIIB<br>25               | VIIIB<br>26         | VIIIB<br>27            | VIIIB<br>28             | 1B<br>29                      | 11B<br>30               | алюминий<br>31           | кремний<br>32                             | фосфор<br>33             | cepa<br>34               | хлор<br>35               | аргон<br>36             |  |  |  |
|             |        | 4                                                                            | <b>К</b><br>калий   | Са<br>кальций            | Sc<br>скандий       | Ті<br>титан                     | <b>V</b><br>ванадий     | Сг                           | Mn<br>марганец           | железо              | кобальт                | никель                  | Си медь                       | Zn                      | Ga<br>галий              | <b>Ge</b><br>германий                     | Аз                       | <b>Se</b><br>селен       | Вг<br>бром               | криптон                 |  |  |  |
|             |        |                                                                              | 37<br>Rb            | 38<br>Sr                 | 39<br>Y             | 40<br>Zr                        | 41<br>Nb                | 42<br>Mo                     | 43<br>Tc                 | 44<br>Ru            | 45<br>Rh               | Pd 46                   | 47<br>Ag                      | 48<br>Cd                | 49<br>In                 | 50<br>Sn                                  | 51<br>Sb                 | 52<br>Te                 | 53<br>I                  | s4<br>Xe                |  |  |  |
|             |        | Ś                                                                            | рубидий             | стронций                 | иттрий              | цирконий                        | ниобий                  | молибден                     | технеций                 | рутений             | родий                  | палладий                | серебро                       | кадмий                  | индий                    | олово                                     | сурьма                   | теллур                   | йод                      | ксенон                  |  |  |  |
|             |        | 9                                                                            | 55<br>Сs<br>цезий   | 56<br>Ва<br>барий        | 57<br>La<br>лантан  | 72<br>Нf<br>гафний              | 73<br>Та<br>тантал      | 74<br>W<br>вольфрам          | 75<br><b>Re</b><br>рений | 76<br>Оз<br>осмий   | 77<br>Ir<br>иридий     | 78<br>Рт                | 79<br>Au<br>30.0000           | 80<br>Нд<br>ртуть       | 81<br><b>ТІ</b><br>талий | 82<br>Рb<br>свинец                        | ва<br>Ві<br>висмут       | ва<br>Ро<br>полоний      | At<br>acrar              | 86<br>Rn<br>радон       |  |  |  |
|             |        | 7                                                                            | 87<br>Fr<br>франций | 88<br><b>Ra</b><br>радий | 89<br>Ас<br>актиний | 104<br><b>Rf</b><br>резерфордий | 105<br>Db<br>нильсборий | 106<br><b>Sg</b><br>сиборгий | 107<br>Вh<br>6орий       | 108<br>Нз<br>хассий | 109<br>Мt<br>мейтнерий | 110<br>Ds<br>дармштадий | 111<br><b>Rg</b><br>ренттений | 112<br>Сп<br>коперниций | 113<br>Uut<br>унунтрий   | 114<br>Uuq<br>унунквадий                  | 115<br>Uup<br>унунпентий | 116<br>Uuh<br>унунгексий | 117<br>Uus<br>унунсептий | 118<br>Uuo<br>унуноктий |  |  |  |
|             |        |                                                                              |                     |                          |                     |                                 |                         |                              |                          |                     |                        |                         |                               |                         |                          |                                           |                          |                          |                          |                         |  |  |  |
|             |        |                                                                              |                     |                          |                     | 58                              | 59                      | 60                           | 61                       | 62                  | 63                     | 64                      | 65                            | 66                      | 67                       | 68                                        | 69                       | 70                       | 71                       |                         |  |  |  |
|             |        |                                                                              |                     |                          | L                   | церий                           | празеодим               | неодим                       | прометий                 | самарий             | европий                | Gd<br>гадолиний         | тербий                        | <b>Диспрозий</b>        | Но<br>гольмий            | Ег<br>эрбий                               | ттт                      | <b>Үb</b><br>иттербий    | лютеций                  |                         |  |  |  |
|             |        |                                                                              |                     |                          | А                   | 50<br>Th                        | Pa                      | 92<br>U                      | 93<br>Np                 | 94<br>Pu            | Am <sup>95</sup>       | 296<br>Cm               | 97<br>Bk                      | 98                      | Es 99                    | 100<br>Fm                                 | Md <sup>101</sup>        | 102<br>No                | 103<br>Lr                |                         |  |  |  |
|             |        |                                                                              |                     |                          |                     | торий                           | протактиний             | уран                         | нептуний                 | плутоний            | америций               | кюрий                   | берклий                       | калифорний              | эйнштейний               | фермий                                    | менделеевий              | нобелий                  | лоуренсий                |                         |  |  |  |
|             |        |                                                                              |                     |                          |                     |                                 |                         |                              |                          |                     |                        |                         |                               |                         |                          |                                           |                          |                          |                          |                         |  |  |  |
|             |        |                                                                              |                     |                          |                     |                                 |                         |                              |                          |                     |                        |                         |                               |                         |                          |                                           |                          |                          |                          |                         |  |  |  |
|             |        |                                                                              |                     |                          |                     |                                 |                         |                              |                          | Н                   | азад                   | Далее                   |                               |                         |                          |                                           |                          |                          |                          |                         |  |  |  |

Рисунок 12 – Вид страницы выбора химических элементов с выделенными элементами

В открывшейся вкладке «Формирование списка веществ» отобразится список веществ, состоящих из выбранных элементов, по которым есть информация в базе данных (рисунок 13).

| 🛃 Химическа | я тер | моди             | нами | ка 2.0       |                    |                              |                                     |                                 |                               |
|-------------|-------|------------------|------|--------------|--------------------|------------------------------|-------------------------------------|---------------------------------|-------------------------------|
| Q.,         | Зад   | ача:             | Pad  | чет равно    | ов <b>есия</b> Рас | четный вариант: *** <b>н</b> | овый вариант *** Расчет             |                                 |                               |
| O. P.       | 1     | Исхо             | дны  | е данные     | Результат          | гы расчетов                  |                                     |                                 |                               |
|             | Спи   |                  |      | Выбор        | элементо           | ов <u>Форм</u>               | ирование списка веществ             | Количественный и фазовый состав | Настройки расчетной стратегии |
|             | COK   | $\mathbf{i}$     |      | Форм         | мула               | Название                     |                                     | Источник                        | ^ <u>^ (</u>                  |
|             | Bar   | Y <sub>A</sub> a | Ŧ    | Источник : ] | Ihsan Barin        | "Thermochemical Data o       | Pure Substances" - 33 Items         |                                 | 8                             |
|             | риан  | 1 Per            | ſ    | Zn           |                    | Цинк                         | Ihsan Barin "Thermochemical Data of | Pure Substances"                | нес                           |
|             | TOB   | H                |      | ZnO          |                    | Цинка оксид                  | Ihsan Barin "Thermochemical Data of | Pure Substances"                | Bei                           |
| The         |       | Ľ                |      | Zn3O(SO4)2   |                    |                              | Ihsan Barin "Thermochemical Data of | Pure Substances"                | Ę.                            |
|             | axo   |                  |      | ZnS          |                    |                              | Ihsan Barin "Thermochemical Data of | Pure Substances"                | Doar                          |
|             | ани   |                  |      | ZnSO4        |                    |                              | Ihsan Barin "Thermochemical Data of | Pure Substances"                | ŭ l                           |
|             | F     |                  |      | ZnSO4*H2O    |                    |                              | Ihsan Barin "Thermochemical Data of | Pure Substances"                |                               |
| 4           |       |                  |      | ZnSO4*2H2C   | )                  |                              | Ihsan Barin "Thermochemical Data of | Pure Substances"                |                               |
|             |       |                  |      | ZnSO4*6H2C   | )                  |                              | Ihsan Barin "Thermochemical Data of | Pure Substances"                |                               |
|             |       |                  |      | ZnSO4*7H2C   | )                  |                              | Ihsan Barin "Thermochemical Data of | Pure Substances"                |                               |
|             |       |                  |      | H2O          |                    | Вода                         | Ihsan Barin "Thermochemical Data of | Pure Substances"                |                               |
|             |       |                  |      | H2O2         |                    | Водорода пероксид, пере      | Ihsan Barin "Thermochemical Data of | Pure Substances"                |                               |
|             |       |                  |      | 0            |                    | Кислород атомарный           | Ihsan Barin "Thermochemical Data of | Pure Substances"                |                               |
|             |       |                  |      | O2           |                    | Кислород                     | Ihsan Barin "Thermochemical Data of | Pure Substances"                |                               |
|             |       |                  |      | O3           |                    | Озон                         | Ihsan Barin "Thermochemical Data of | Pure Substances"                | E                             |
|             |       |                  |      | H2SO4        |                    | Серная кислота               | Ihsan Barin "Thermochemical Data of | Pure Substances"                |                               |
|             |       |                  |      | OH           |                    | Гидроксил                    | Ihsan Barin "Thermochemical Data of | Pure Substances"                |                               |
|             |       |                  |      | SO           |                    | Серы оксид                   | Ihsan Barin "Thermochemical Data of | Pure Substances"                |                               |
|             |       |                  |      | SO2          |                    | Серы диоксид                 | Ihsan Barin "Thermochemical Data of | Pure Substances"                |                               |
|             |       |                  |      | SO3          |                    | Серы триоксид                | Ihsan Barin "Thermochemical Data of | Pure Substances"                |                               |
|             |       |                  |      | \$2O         |                    | Дисеры оксид                 | Ihsan Barin "Thermochemical Data of | Pure Substances"                |                               |
|             |       |                  |      | HS           |                    |                              | Ihsan Barin "Thermochemical Data of | Pure Substances"                |                               |
|             |       |                  |      | H2S          |                    | Сероводород                  | Ihsan Barin "Thermochemical Data of | Pure Substances"                |                               |
|             |       |                  |      | H2S2         |                    |                              | Ihsan Barin "Thermochemical Data of | Pure Substances"                |                               |
|             |       |                  |      | S            |                    | Сера                         | Ihsan Barin "Thermochemical Data of | Oure Substances"                |                               |
|             |       |                  |      | S2           |                    | Дисера                       | Ihsan Barin "Thermochemical Data of | Pure Substances"                |                               |
|             |       |                  |      | S3           |                    | Трисера                      | Ihsan Barin "Thermochemical Data of | Pure Substances"                |                               |
|             |       |                  |      | S4           |                    | Тетрасера                    | Ihsan Barin "Thermochemical Data of | Oure Substances"                |                               |
|             |       |                  |      | S5           |                    | Пентасера                    | Ihsan Barin "Thermochemical Data of | Oure Substances"                |                               |
|             |       |                  |      | S6           |                    | Гексасера                    | Ihsan Barin "Thermochemical Data of | Pure Substances"                |                               |
|             |       |                  |      | S7           |                    | Гептасера                    | Ihsan Barin "Thermochemical Data of | Pure Substances"                |                               |
|             |       |                  |      | S8           |                    | Октасера                     | Ihsan Barin "Thermochemical Data of | Pure Substances"                | *                             |
|             |       |                  |      |              |                    |                              | Назад                               | Далее                           |                               |
|             |       |                  |      |              |                    |                              |                                     |                                 |                               |

Рисунок 13 – Вид страницы формирования списка веществ

Пользователю необходимо отредактировать список веществ в соответствии с постановкой задачи. Для этого нужно выделить вещества<sup>2</sup>, не входящие в рассматриваемую систему и нажать Delete (рисунок 14).

<sup>&</sup>lt;sup>2</sup> Выделение нескольких веществ осуществляется при зажатой клавише Ctrl

| 🛃 Химическа | я тер | модинам        | ика 2.0     |                              |           |                                                                          |                        |                                                      | the second second second second second second second second second second second second second second second s |         | X          |   |
|-------------|-------|----------------|-------------|------------------------------|-----------|--------------------------------------------------------------------------|------------------------|------------------------------------------------------|----------------------------------------------------------------------------------------------------|---------|------------|---|
| Ö.          | Зад   | ача: <b>Ра</b> | счет равнов | е <b>сия</b> Расчетный вариа | ант: ***/ | новь                                                                     | ый вариант *** Рас     | ет                                                   |                                                                                                    |         |            |   |
| - QP        | 1     | Исходнь        | ые данные   | Результаты расчетов          |           |                                                                          |                        |                                                      |                                                                                                    |         |            |   |
|             | Спи   |                | Выбор з     | элементов                    | Фор       | мир                                                                      | ование списка веш      | еств Количеств                                       | енный и фазовый состав Настройки расчетной                                                                     | стратег | ии         |   |
|             | COK   |                | Источни ^   | Формула                      |           |                                                                          | Формула                | Название                                             | Источник                                                                                                    | ^       | <u>^</u> 🔇 | 1 |
|             | Bap   | Уда            |             |                              |           | •                                                                        | Источник : Ihsan Barin | Thermochemical Data o                                | f Pure Substances" - 33 Items                                                                                  |         | 1BO        |   |
|             | нан   | nëH            |             |                              |           |                                                                          | Zn                     | Цинк                                                 | Ihsan Barin "Thermochemical Data of Pure Substances"                                                           |         | ще         |   |
|             | TOB   | ные            |             |                              |           |                                                                          | ZnO                    | Цинка оксид                                          | Ihsan Barin "Thermochemical Data of Pure Substances"                                                           |         | Be         |   |
| T-A         | 0     |                |             |                              |           |                                                                          | Zn3O(SO4)2             |                                                      | Ihsan Barin "Thermochemical Data of Pure Substances"                                                           |         | 1 IN       |   |
|             | oxpa  |                |             |                              |           |                                                                          | ZnS                    |                                                      | Ihsan Barin "Thermochemical Data of Pure Substances"                                                           |         | oốai       |   |
|             | ВНИ   |                |             |                              |           |                                                                          | ZnSO4                  |                                                      | Ihsan Barin "Thermochemical Data of Pure Substances"                                                           |         | đ          |   |
|             | σ     |                |             |                              |           |                                                                          | ZnSO4*H2O              |                                                      | Ihsan Barin "Thermochemical Data of Pure Substances"                                                           |         |            |   |
| 4           |       |                |             |                              |           |                                                                          | ZnSO4*2H2O             |                                                      | Ihsan Barin "Thermochemical Data of Pure Substances"                                                           |         |            |   |
|             |       |                |             |                              |           |                                                                          | ZnSO4*6H2O             |                                                      | Ihsan Barin "Thermochemical Data of Pure Substances"                                                           |         |            |   |
|             |       |                |             |                              |           |                                                                          | ZnSO4*7H2O             |                                                      | Ihsan Barin "Thermochemical Data of Pure Substances"                                                           |         |            |   |
|             |       |                |             |                              |           |                                                                          | H2O                    | Вода                                                 | Ihsan Barin "Thermochemical Data of Pure Substances"                                                           |         |            |   |
|             |       |                |             |                              |           |                                                                          | H2O2                   | Водорода пероксид, пере                              | Ihsan Barin "Thermochemical Data of Pure Substances"                                                           |         |            |   |
|             |       |                |             |                              |           |                                                                          | 0                      | Кислород атомарный                                   | Ihsan Barin "Thermochemical Data of Pure Substances"                                                           |         |            |   |
|             |       |                |             |                              |           |                                                                          | 02                     | Кислород                                             | Ihsan Barin "Thermochemical Data of Pure Substances"                                                           |         |            |   |
|             |       |                |             |                              |           |                                                                          | O3                     | Озон                                                 | Ihsan Barin "Thermochemical Data of Pure Substances"                                                           |         | E          |   |
|             |       |                |             |                              |           | Н2SO4 Серная кислота Ihsan Barin "Thermochemical Data of Pure Substance: |                        | Ihsan Barin "Thermochemical Data of Pure Substances" |                                                                                                    |         |            |   |
|             |       |                |             |                              | <-        |                                                                          | ОН                     | Гидроксил                                            | Ihsan Barin "Thermochemical Data of Pure Substances"                                                           |         |            |   |
|             |       |                |             |                              |           |                                                                          | SO                     | Серы оксид                                           | Ihsan Barin "Thermochemical Data of Pure Substances"                                                           |         |            |   |
|             |       |                |             |                              |           |                                                                          | SO2                    | Серы диоксид                                         | Ihsan Barin "Thermochemical Data of Pure Substances"                                                           |         |            |   |
|             |       |                |             |                              |           |                                                                          | SO3                    | Серы триоксид                                        | Ihsan Barin "Thermochemical Data of Pure Substances"                                                           |         |            |   |
|             |       |                |             |                              |           |                                                                          | \$2O                   | Дисеры оксид                                         | Ihsan Barin "Thermochemical Data of Pure Substances"                                                           |         |            |   |
|             |       |                |             |                              |           |                                                                          | HS                     |                                                      | Ihsan Barin "Thermochemical Data of Pure Substances"                                                           |         |            |   |
|             |       |                |             |                              |           |                                                                          | H2S                    | Сероводород                                          | Ihsan Barin "Thermochemical Data of Pure Substances"                                                           |         |            |   |
|             |       |                |             |                              |           |                                                                          | H2S2                   |                                                      | Ihsan Barin "Thermochemical Data of Pure Substances"                                                           |         |            |   |
|             |       |                |             |                              |           |                                                                          | S                      | Cepa                                                 | Ihsan Barin "Thermochemical Data of Pure Substances"                                                           |         |            |   |
|             |       |                |             |                              |           |                                                                          | S2                     | Дисера                                               | Ihsan Barin "Thermochemical Data of Pure Substances"                                                           |         |            |   |
|             |       |                |             |                              |           |                                                                          | S3                     | Трисера                                              | Ihsan Barin "Thermochemical Data of Pure Substances"                                                           |         |            |   |
|             |       |                |             |                              |           |                                                                          | S4                     | Тетрасера                                            | Ihsan Barin "Thermochemical Data of Pure Substances"                                                           |         |            |   |
|             |       |                |             |                              |           |                                                                          | S5                     | Пентасера                                            | Ihsan Barin "Thermochemical Data of Pure Substances"                                                           |         |            |   |
|             |       |                |             |                              |           |                                                                          | S6                     | Гексасера                                            | Ihsan Barin "Thermochemical Data of Pure Substances"                                                           |         |            |   |
|             |       |                |             |                              |           |                                                                          | S7                     | Гептасера                                            | Ihsan Barin "Thermochemical Data of Pure Substances"                                                           |         |            |   |
|             |       |                |             |                              |           |                                                                          | S8                     | Октасера                                             | Ihsan Barin "Thermochemical Data of Pure Substances"                                                           |         | -          |   |
|             |       |                |             |                              |           |                                                                          | ł                      | Іазад Далее                                          |                                                                                                    |         |            |   |
|             |       |                |             |                              |           |                                                                          |                        |                                                      |                                                                                                    |         |            |   |

Рисунок 14 – Вид страницы формирования списка веществ с раскрытым списком удаленных веществ

Удаленные вещества можно вернуть в список. Для этого следует открыть вкладку «Удаленные», выделить необходимые вещества и нажать на стрелку вправо. Также, при открытой вкладке «Удаленные», можно удалять выделенные в основном списке вещества путем нажатия стрелки влево (рисунок 15).

| 🔀 Химическа | я тери | иодина                                  | мика 2.0        |                              |                   |          |                        |                        |                                                      |      | x   |
|-------------|--------|-----------------------------------------|-----------------|------------------------------|-------------------|----------|------------------------|------------------------|------------------------------------------------------|------|-----|
| Q.,         | Зад    | ача: <b>Р</b>                           | асчет равнове   | е <b>сия</b> Расчетный вариа | ант: *** <i>1</i> | 1066     | ый вариант *** Рас     | чет                    |                                                      |      |     |
| Q.          | 1      | 1сходн                                  | ые данные       | Результаты расчетов          |                   |          |                        |                        |                                                      |      |     |
|             | Спи    |                                         | Выбор эл        | лементов                     | Фор               | ми       | ование списка вец      | <b>цеств</b> Количеств | енный и фазовый состав Настройки расчетной страте    | егии |     |
|             | COK    | <ul> <li>Image: Construction</li> </ul> | Источни ^       | Формула                      | ]                 |          | Формула                | Название               | Источник                                             | ^    | <   |
|             | Bap    | Уда                                     | Источник : Ihs  | an Barin "Thermochemi        |                   | •        | Источник : Ihsan Barin | "Thermochemical Data o | of Pure Substances" - 14 Items                       |      | TBO |
|             | иан    | лён                                     | Ihsan Barin "Th | Zn3O(SO4)2                   |                   |          | Zn                     | Цинк                   | Ihsan Barin "Thermochemical Data of Pure Substances" |      | Ще  |
|             | TOB    | ные                                     | Ihsan Barin "Th | ZnSO4*H2O                    |                   |          | ZnO                    | Цинка оксид            | Ihsan Barin "Thermochemical Data of Pure Substances" |      | Be  |
|             | 0      |                                         | Ihsan Barin "Th | ZnSO4*2H2O                   |                   |          | ZnS                    |                        | Ihsan Barin "Thermochemical Data of Pure Substances" |      | ВИТ |
|             | axo    |                                         | Ihsan Barin "Th | ZnSO4*6H2O                   |                   |          | ZnSO4                  |                        | Ihsan Barin "Thermochemical Data of Pure Substances" |      | oɓa |
|             | гине   |                                         | Ihsan Barin "Th | ZnSO4*7H2O                   |                   |          | H2O                    | Вода                   | Ihsan Barin "Thermochemical Data of Pure Substances" |      | đ   |
|             | œ      |                                         | Ihsan Barin "Th | H2O2                         |                   |          | O2                     | Кислород               | Ihsan Barin "Thermochemical Data of Pure Substances" |      |     |
|             |        |                                         | Ihsan Barin "Th | 0                            |                   |          | H2SO4                  | Серная кислота         | Ihsan Barin "Thermochemical Data of Pure Substances" |      |     |
| $\bigcirc$  |        |                                         | Ihsan Barin "Th | O3                           |                   |          | SO2                    | Серы диоксид           | Ihsan Barin "Thermochemical Data of Pure Substances" |      |     |
|             |        |                                         | Ihsan Barin "Th | ОН                           |                   |          | SO3                    | Серы триоксид          | Ihsan Barin "Thermochemical Data of Pure Substances" |      |     |
|             |        |                                         | Ihsan Barin "Th | SO                           |                   |          | H2S                    | Сероводород            | Ihsan Barin "Thermochemical Data of Pure Substances" |      |     |
|             |        |                                         | Ihsan Barin "Th | S2O                          |                   |          | S                      | Cepa                   | Ihsan Barin "Thermochemical Data of Pure Substances" |      |     |
|             |        |                                         | Ihsan Barin "Th | HS                           |                   |          | S2                     | Дисера                 | Ihsan Barin "Thermochemical Data of Pure Substances" |      |     |
|             |        |                                         | Ihsan Barin "Th | H2S2                         |                   |          | S8                     | Октасера               | Ihsan Barin "Thermochemical Data of Pure Substances" |      |     |
|             |        |                                         | Ihsan Barin "Th | S3                           |                   | <u> </u> | H2                     | Водород                | Ihsan Barin "Thermochemical Data of Pure Substances" |      |     |
|             |        |                                         | Ihsan Barin "Th | S4                           | -><br><-          |          |                        |                        |                                                      |      |     |
|             |        |                                         | Ihsan Barin "Th | S5                           |                   |          |                        |                        |                                                      |      |     |
|             |        |                                         | Ihsan Barin "Th | S6                           |                   |          |                        |                        |                                                      |      |     |
|             |        |                                         | Ihsan Barin "Th | S7                           |                   |          |                        |                        |                                                      |      |     |
|             |        |                                         | Ihsan Barin "Th | н                            |                   |          |                        |                        |                                                      |      |     |
|             |        |                                         |                 |                              |                   |          |                        |                        |                                                      |      |     |
|             |        |                                         |                 |                              |                   |          |                        |                        |                                                      |      |     |
|             |        |                                         |                 |                              |                   |          |                        |                        |                                                      |      |     |
|             |        |                                         |                 |                              |                   |          |                        |                        |                                                      |      |     |
|             |        |                                         |                 |                              |                   |          |                        |                        |                                                      |      |     |
|             |        |                                         |                 |                              |                   |          |                        |                        |                                                      |      |     |
|             |        |                                         |                 |                              |                   |          |                        |                        |                                                      |      |     |
|             |        |                                         |                 |                              |                   |          |                        |                        |                                                      |      |     |
|             |        |                                         |                 |                              |                   |          |                        |                        |                                                      |      |     |
|             |        |                                         |                 |                              |                   |          |                        |                        |                                                      |      |     |
|             |        |                                         |                 |                              |                   |          |                        |                        |                                                      |      |     |
|             |        |                                         |                 |                              |                   |          |                        |                        |                                                      |      |     |
|             |        |                                         |                 |                              |                   |          |                        | Назал Лалее            |                                                      |      |     |
|             |        |                                         |                 |                              |                   |          |                        | Далос                  |                                                      |      |     |

Рисунок 15 – Редактирование списка веществ

После редактирования списка веществ необходимо нажать кнопку «Далее» для перехода на следующую вкладку (рисунок 16).

| 🥖 Химическа | я терм        | иодинамика 2.0           |                                 |                                   |                                 | The Property lies and  |                         |
|-------------|---------------|--------------------------|---------------------------------|-----------------------------------|---------------------------------|------------------------|-------------------------|
| 10          | Зада          | ача: <b>Расчет ра</b> вн | весия Расчетный вариант: *      | ** новый вариант *** Расчет       |                                 |                        |                         |
| 20          | V             | Ісходные данные          | Результаты расчетов             |                                   |                                 |                        |                         |
|             | 2             | Выбо                     | элементов 0                     | Оормирование списка веществ       | количественный и ф              | разовый состав Настроі | іки расчетной стратегии |
|             | исок варианто | 🗷 Вариация по т          | т min (K) T max (K)<br>300 2000 | Шаг (К)<br>10 Вариация по давлени | ю: Р (атм)<br>Вариация по соста | ву 1                   | ть                      |
|             | в Сохранить   |                          |                                 |                                   |                                 |                        |                         |
| 6           |               |                          |                                 |                                   |                                 |                        |                         |
|             | -             |                          |                                 |                                   |                                 |                        |                         |
|             |               |                          |                                 |                                   |                                 |                        |                         |
|             |               |                          |                                 |                                   |                                 |                        |                         |
|             |               |                          |                                 |                                   |                                 |                        |                         |
|             |               |                          |                                 |                                   |                                 |                        |                         |
|             |               |                          |                                 |                                   |                                 |                        |                         |
|             |               |                          |                                 | Наза                              | Далее                           |                        |                         |

Рисунок 16 – Вид страницы задания количественного и фазового состава

#### 6.4 Постановка задачи

Вкладка «Количественный и фазовый состав» предназначена для задания исходных данных для расчета (рисунок 17). Пользователь выбирает одну из трех постановок задач:

- 1. с вариацией по температуре для определенного диапазона температур с заданным шагом, при постоянном давлении;
- 2. с вариацией по давлению для определенного диапазона давлений с заданным шагом по давлению, при постоянной температуре;
- 3. с вариацией по составу для определенного диапазона количества вещества компонентов системы, при постоянных давлении и температуре.

| 🥖 Химическа | я терм   | иодинамика 2      | 2.0        |               |            |          |         |              |                       |            |          |            | -                |           |             | - 0 ×     |
|-------------|----------|-------------------|------------|---------------|------------|----------|---------|--------------|-----------------------|------------|----------|------------|------------------|-----------|-------------|-----------|
| 0.          | Зада     | ача: <i>Расче</i> | т равнове  | сия Расчетн   | ый вариа   | нт: **   | * новыі | й вариант    | *** Расчет            |            |          |            |                  |           |             |           |
| QQ.         | N N      | Ісходные д        | анные І    | Результаты ра | счетов     |          |         |              |                       |            |          |            |                  |           |             |           |
|             | Cn       |                   | Выбор эл   | лементов      |            | Φα       | ормир   | ование сп    | иска веществ          | <u>Кол</u> | ичествен | ный и фа   | зовый состав     | Настройки | расчетной с | тратегии  |
|             | 1COK     |                   |            | T mi          | n (K) T ma | ах (К) Ц | Uar (K) |              | P (a                  |            | (атм)    |            | Количество точек |           |             |           |
|             | свари    | <b> Вариац</b>    | ия по темг | ературе: 3    | 0 20       | 00       | 10      | 🔲 Вариаци    | ия по давлению:       | 1          | Вариация | по составу | 1                | Применить |             |           |
| ~           | анто     | формула           | фаза       | группа фазы   | количес    | тво ү    | источ   | ник диапа    | зон                   |            |          |            |                  |           |             |           |
|             | <b>B</b> | Zn                | GAS        | GAS           | 0          | 1        | Ihsan B | Barin 300.00 | K                     |            |          |            |                  |           |             | 2000.00 K |
|             | 0        | Zn                | LIQ        | LIQ           | 0          | 1        | Ihsan B | Barin        |                       | 692.00     | К        |            | 1179.00 K        |           |             |           |
|             | xpa      | Zn                | SOL        | SOL           | 0          | 1        | Ihsan B | Barin 300.00 | ) K                   | 692.65     | К        |            |                  |           |             |           |
|             | НИТ      | ZnO               | SOL        | SOL           | 1          | 1        | Ihsan B | Barin 300.00 | K                     |            |          |            |                  |           |             | 2000.00 K |
|             | <u> </u> | ZnS               | GAS        | GAS           | 0          | 1        | Ihsan B | Barin 300.00 | ) K                   |            |          |            |                  |           |             | 2000.00 K |
| - A         |          | ZnS               | LIQ        | LIQ           | 0          | 1        | Ihsan B | Barin        |                       |            |          |            |                  |           |             | 2000.00 K |
|             |          | ZnS               | SOL-B-Pse  | SOL-B-Pseudo  | 0          | 1        | Ihsan B | Barin 300.00 | ) K                   |            |          |            |                  |           |             | 1995.00 K |
|             |          | ZnS               | SOL-Spha   | SOL-Sphalerit | 0          | 1        | Ihsan B | Barin 300.00 | ) K                   |            |          |            | 1293.00 K        |           |             |           |
|             |          | ZnSO4             | SOL-1      | SOL-1         | 0          | 1        | Ihsan B | Barin        |                       |            |          | 1015.00 K  | [                | 1500.00 K |             |           |
|             |          | ZnSO4             | SOL-2      | SOL-2         | 0          | 1        | Ihsan B | Barin 300.00 | ) K                   |            |          | 1015.00 K  | <u> </u>         |           |             |           |
|             |          | H2O               | GAS        | GAS           | 0          | 1        | Ihsan B | Barin 300.00 | ) K                   |            |          |            |                  |           |             | 2000.00 K |
|             |          | H2O               | LIQ        | ЦQ            | 0          | 1        | Ihsan B | Barin 300.(3 | 73.15 K               |            |          |            |                  |           |             |           |
|             |          | 02                | GAS        | GAS           | 0          | 1        | Ihsan E | Barin 300.00 | ) K                   |            |          | -          |                  |           |             | 2000.00 K |
|             |          | H2SO4             | GAS        | GAS           | 0          | 1        | Ihsan B | Barin 300.00 | ) K                   |            |          | 1000.00 K  |                  |           |             |           |
|             |          | H2SO4             | LIQ        | LIQ           | 0          | 1        | Ihsan E | Barin 300.00 | ) К <mark>610.</mark> | 00 K       |          |            |                  |           |             |           |
|             |          | SO2               | GAS        | GAS           | 0          | 1        | Ihsan I | Barin 300.00 | ) K                   |            |          |            |                  |           |             | 2000.00 K |
|             |          | SO3               | GAS        | GAS           | 0          | 1        | Ihsan I | Barin 300.00 | к                     |            |          |            |                  |           |             | 2000.00 K |
|             |          | H2S               | GAS        | GAS           | 1          | 1        | Ihsan I | Barin 300.00 | ) K                   |            |          |            |                  |           |             | 2000.00 K |
|             |          | S                 | GAS        | GAS           | 0          | 1        | Insan t | Barin 300.00 |                       |            | 002.12   | IZ.        |                  |           |             | 2000.00 K |
|             |          | <u>с</u>          |            |               | 0          | 1        | Insan t | Darin 200 20 | 000.00 K              |            | 002.12   | ĸ          |                  |           |             |           |
|             |          | 5                 | SOL-A      | SOL-A         | 0          | 1        | Insan t | Barin 500.66 | 08.30 K               |            |          |            |                  |           |             |           |
|             |          | 5                 | SOL-B      | SOL-B         | 0          | 1        | Insan t | Barin 200.00 | 000.30 K              |            |          |            |                  |           |             | 2000.00 K |
|             |          | 52                | GAS        | GAS           | 0          | 1        | Insan I | Barin 300.00 | ) K                   |            |          |            |                  |           |             | 2000.00 K |
|             |          | H2                | GAS        | GAS           | 0          | 1        | Insan I | Barin 300.00 | ) K                   |            |          |            |                  |           |             | 2000.00 K |
|             |          | 112               | GAS        | 0/13          | U          | 1        | Insant  | bann 500.00  | / K                   |            |          |            |                  |           |             | 2000.00 K |
|             |          |                   |            |               |            |          |         |              |                       |            |          |            |                  |           |             |           |
|             |          |                   |            |               |            |          |         |              |                       |            |          |            |                  |           |             |           |
|             |          |                   |            |               |            |          |         |              |                       |            |          |            |                  |           |             |           |
|             |          |                   |            |               |            |          |         |              |                       |            |          |            |                  |           |             |           |
|             |          |                   |            |               |            |          |         |              |                       |            |          |            |                  |           |             |           |
|             |          |                   |            |               |            |          |         |              |                       |            |          |            |                  |           |             |           |
|             |          |                   |            |               |            |          |         |              |                       |            |          |            |                  |           |             |           |
|             |          |                   |            |               |            |          |         |              | Назад                 | Да         | алее     |            |                  |           |             |           |
|             |          |                   |            |               |            |          |         |              |                       |            |          |            |                  |           |             |           |

Рисунок 17 – Вид страницы задания исходных данных

При выборе варианта «Вариация по температуре» пользователю необходимо указать минимальную и максимальную температуры, задать шаг по температуре и нажать кнопку «Применить». В сформированном списке отобразятся вещества, выбранные на предыдущем этапе. Для каждого вещества выводится информация о наличии данных о термодинамических свойствах для разных агрегатных состояний в рассматриваемом диапазоне температур. В данном списке пользователю необходимо задать соотношение компонентов в системе, указав значения в столбце «количество» (рисунок 18).

| 🛃 Химическ | вя терм  | одинамика 2        | 2.0        | -                    |               |                 |     |                |                            |        |              |          |            | 100                   |           |                  |           |
|------------|----------|--------------------|------------|----------------------|---------------|-----------------|-----|----------------|----------------------------|--------|--------------|----------|------------|-----------------------|-----------|------------------|-----------|
| Ö.         | Зада     | ача: <i>Расчег</i> | т равнове  | е <b>сия</b> Расчетн | ый ва         | риант: 2        | ZnO | 0+H2S 🍕        | расчет                     |        |              |          |            |                       |           |                  |           |
| QQ.        | И        | Ісходные д         | анные      | Результаты ра        | счетов        | 3               |     |                |                            |        |              |          |            |                       |           |                  |           |
|            | Спи      |                    | Выбор э.   | лементов             |               | (               | Þop | омирова        | ние списка вец             | цеств  | <u>Кол</u>   | ичествен | ный и фа:  | вовый состав          | Настройки | і расчетной стр  | атегии    |
|            | сок ваг  | 🗷 Вариац           | ия по темг | тературе: Т mi<br>30 | n (K) T<br>00 | max (K)<br>2000 | Ша  | ar (K)<br>10 E | ариация по дав.            | лению: | Р (атм)<br>1 | Вариация | по составу | Количество точек<br>1 | Применить |                  |           |
|            | риант    | формула            | фаза       | группа фазы          | коли          | чество          | γ   | источник       | диапазон                   |        |              |          |            |                       |           |                  |           |
|            | B        | Zn                 | GAS        | GAS                  | 0             |                 | 1 1 | Ihsan Barin    | 300.00 K                   |        |              |          |            |                       |           |                  | 2000.00 K |
|            | 0        | Zn                 | LIQ        | LIQ                  | 0             |                 | 1 1 | Ihsan Barin    |                            |        | 692.00       | К        |            | 1179.00 K             | _         |                  |           |
|            | XDa      | Zn                 | SOL        | SOL                  | 0             |                 | 1 1 | Ihsan Barin    | 300.00 K                   |        | 692.65       | К        |            | 4                     |           | удалить          |           |
|            | ТИН      | ZnO                | SOL        | SOL                  | 1             |                 | 1 1 | Ihsan Barin    | 300.00 K                   |        |              |          |            |                       |           | копировать       | К         |
|            | <u> </u> | ZnS                | LIQ        | LIQ                  | 0             |                 | 1 1 | Ihsan Barin    |                            |        |              |          |            |                       |           | экстраполяция    | К         |
| Y          |          | ZnS                | SOL-B-Pse  | SOL-B-Pseudo         | 0             |                 | 1 1 | Ihsan Barin    | 300.00 K                   |        |              |          |            |                       |           | посмотреть в 5/1 | ĸ         |
|            |          | ZnS                | SOL-Spha   | SOL-Sphalerit        | 0             |                 | 1 1 | Ihsan Barin    | 300.00 K                   |        |              |          |            | 1293.00 K             |           | Посмотрето в од  |           |
|            |          | ZnSO4              | SOL-1      | SOL-1                | 0             | :               | 1 1 | Ihsan Barin    |                            |        |              |          | 1015.00 K  |                       | 1500.00 K |                  |           |
|            |          | ZnSO4              | SOL-2      | SOL-2                | 0             |                 | 1 1 | Ihsan Barin    | 300.00 K                   |        |              |          | 1015.00 K  |                       |           |                  |           |
| $\sim$     |          | H2O                | GAS        | GAS                  | 0             |                 | 1 1 | Ihsan Barin    | 300.00 K                   |        |              |          |            |                       |           |                  | 2000.00 K |
|            |          | H2O                | LIQ        | LIQ                  | 0             |                 | 1 1 | Ihsan Barin    | 300.(373.15 K              |        |              |          |            |                       |           |                  |           |
|            |          | 02                 | GAS        | GAS                  | 0             |                 | 1 ] | Ihsan Barin    | 300.00 K                   |        |              |          |            |                       |           |                  | 2000.00 K |
| _          |          | H2SO4              | GAS        | GAS                  | 0             |                 | 1 1 | Ihsan Barin    | 300.00 K                   |        |              |          | 1000.00 K  |                       |           |                  |           |
|            |          | H2SO4              | LIQ        | LIQ                  | 0             |                 | 1]  | Ihsan Barin    | 300.00 K                   | 610.   | 00 K         |          |            |                       |           |                  |           |
|            |          | SO2                | GAS        | GAS                  | 0             | :               | 1 1 | Ihsan Barin    | 300.00 K                   |        |              |          |            |                       |           |                  | 2000.00 K |
|            |          | SO3                | GAS        | GAS                  | 0             |                 | 1 ] | Ihsan Barin    | 300.00 K                   |        |              |          |            |                       |           |                  | 2000.00 K |
|            |          | H2S                | GAS        | GAS                  | 1             |                 | 1 1 | Ihsan Barin    | 300.00 K                   |        |              |          |            |                       |           |                  | 2000.00 K |
|            |          | S                  | GAS        | GAS                  | 0             |                 | 1 1 | Ihsan Barin    | 300.00 K                   |        |              |          |            |                       |           |                  | 2000.00 K |
|            |          | S                  | ЦQ         | ЦQ                   | 0             |                 | 1 1 | Ihsan Barin    | 388.36 K                   |        |              | 882.12   | K          |                       |           |                  |           |
|            |          | S                  | SOL-A      | SOL-A                | 0             |                 | 1 1 | Ihsan Barin    | 300. <mark>368.30 K</mark> |        |              |          |            |                       |           |                  |           |
|            |          | S                  | SOL-B      | SOL-B                | 0             |                 | 1 1 | Ihsan Barin    | 3388.36 K                  |        |              |          |            |                       |           |                  |           |
|            |          | S2                 | GAS        | GAS                  | 0             |                 | 1 1 | Ihsan Barin    | 300.00 K                   |        |              |          |            |                       |           |                  | 2000.00 K |
|            |          | S8                 | GAS        | GAS                  | 0             |                 | 11  | Ihsan Barin    | 300.00 K                   |        |              |          |            |                       |           |                  | 2000.00 K |
|            |          | H2                 | GAS        | GAS                  | 0             |                 | 1 1 | Ihsan Barin    | 300.00 K                   |        |              |          |            |                       |           |                  | 2000.00 K |
|            |          |                    |            |                      |               |                 |     |                |                            |        |              |          |            |                       |           |                  |           |
|            |          |                    |            |                      |               |                 |     |                |                            |        |              |          |            |                       |           |                  |           |
|            |          |                    |            |                      |               |                 |     |                |                            |        |              |          |            |                       |           |                  |           |
|            |          |                    |            |                      |               |                 |     |                |                            |        |              |          |            |                       |           |                  |           |
|            |          |                    |            |                      |               |                 |     |                |                            |        |              |          |            |                       |           |                  |           |
|            |          |                    |            |                      |               |                 |     |                |                            |        |              |          |            |                       |           |                  |           |
|            |          |                    |            |                      |               |                 |     |                |                            |        |              |          |            |                       |           |                  |           |
|            |          |                    |            |                      |               |                 |     |                |                            |        |              |          |            |                       |           |                  |           |
|            |          |                    |            |                      |               |                 |     |                |                            | Назад  | Да           | алее     |            |                       |           |                  |           |
|            |          |                    |            |                      |               |                 |     |                |                            |        |              |          |            |                       |           |                  |           |

Рисунок 18 – Меню экстраполяции данных

#### 6.5 Экстраполяция данных

Пользователь имеет возможность экстраполировать термодинамические данные веществ на интересующий диапазон. Для этого необходимо вызвать контекстное меню нажатием правой кнопки мыши в строке вещества, для которого предполагается произвести экстраполяцию данных. Выбрать в контекстном меню пункт «экстраполяция» (рисунок 19).

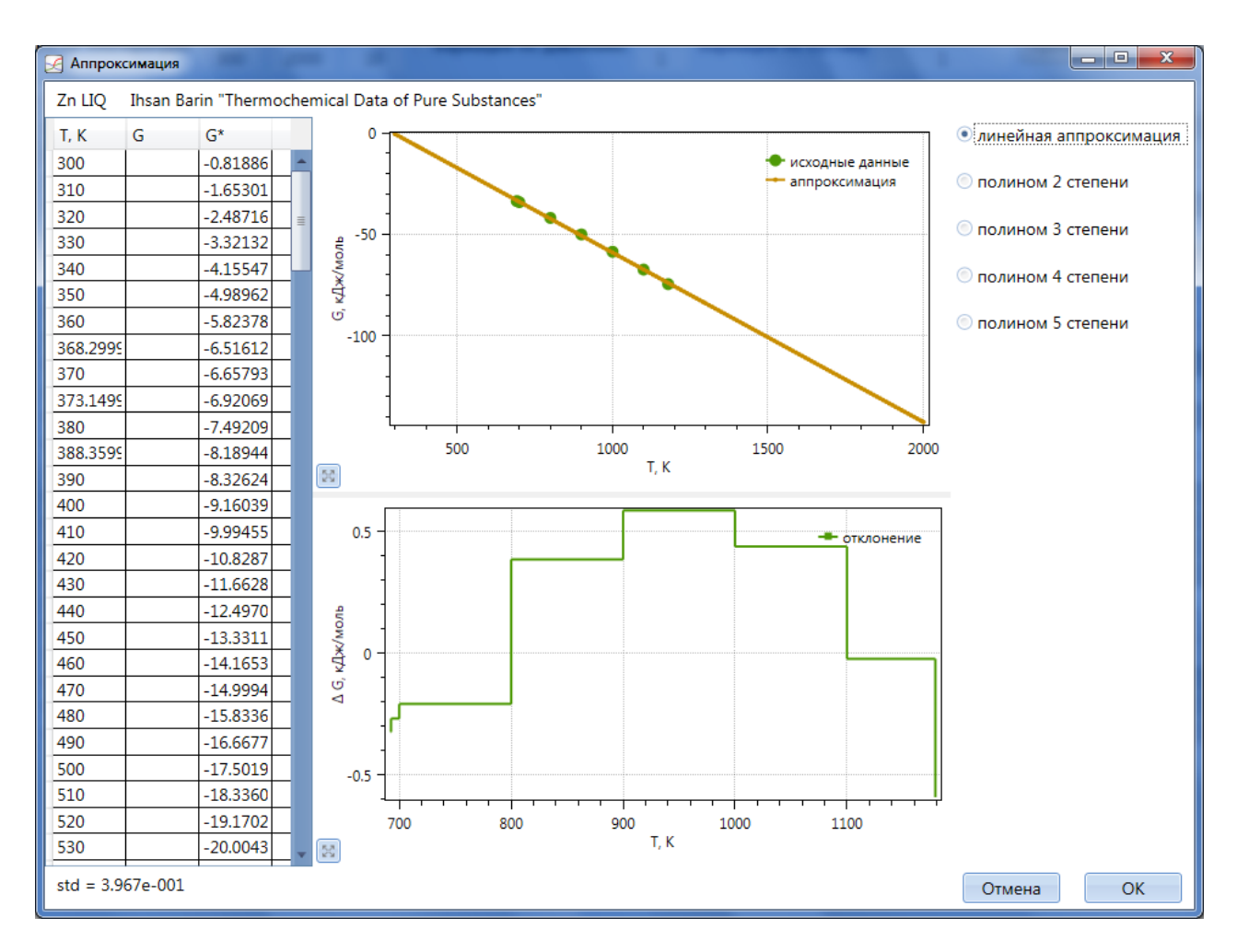

Рисунок 19 – Вид окна экстраполяции данных

В появившемся окне «Аппроксимация» пользователь должен выбрать вид аппроксимирующей функции, с помощью которой будет произведена экстраполяция данных. Выбор функции упрощается анализом отклонения аппроксимирующей кривой от исходных данных.

### 6.6 Сохранение варианта

После формирования постановки задачи необходимо сохранить расчетный вариант. Для этого следует навести курсор на пункт «Сохранить» на панели слева, задать имя варианта и привести краткое описание задачи, после чего нажать на кнопку «Сохранить» (рисунок 20).

| 🛃 Химическа | а термодинамика 2.0                     |                                           |                               |
|-------------|-----------------------------------------|-------------------------------------------|-------------------------------|
| Q.          | Задача: <b>Расчет равновесия</b> Расчет | ный вариант: *** новый вариант *** Расчет |                               |
| ja <b>Ç</b> | Исходные данные Результаты р            | асчетов                                   |                               |
|             | ОСохранить                              | +                                         |                               |
|             | Имя варианта ZnO+H2S                    |                                           | Пастройки расчетной стратегий |
|             | Списание тосторый рариант               |                                           | () Количество точек Примонит  |
|             | р пестовый вариант                      | Сохранить                                 | 1                             |
| $\sim$      | a H                                     |                                           |                               |
|             | ОВ                                      |                                           | 2000.00 K                     |
|             | 2                                       |                                           | 00 K 1179.00 K                |
|             | axo                                     |                                           | 55 K                          |
|             | H                                       |                                           | 2000.00 K                     |
|             | a.                                      |                                           | 2000.00 K                     |
|             |                                         |                                           | 2000.00 K                     |
|             |                                         |                                           | 1995.00 K                     |
|             |                                         |                                           | 1293.00 K                     |
|             |                                         |                                           | 1015.00 K 1500.00 K           |
|             |                                         |                                           | 1015.00 K                     |
|             |                                         |                                           | 2000.00 K                     |
|             |                                         |                                           | 2000.00 K                     |
|             |                                         |                                           | 1000.00 K                     |
|             |                                         |                                           |                               |
|             |                                         |                                           | 2000.00 K                     |
|             |                                         |                                           | 2000.00 K                     |
|             |                                         |                                           | 2000.00 K                     |
|             |                                         |                                           | 2000.00 K                     |
|             |                                         |                                           | 882.12 K                      |
|             |                                         |                                           |                               |
|             |                                         |                                           | 2000.00 V                     |
|             |                                         |                                           | 2000.00 K                     |
|             |                                         |                                           | 2000.00 K                     |
|             |                                         |                                           |                               |
|             |                                         |                                           |                               |
|             |                                         |                                           |                               |
|             |                                         |                                           |                               |
|             |                                         |                                           |                               |
|             |                                         |                                           |                               |
|             |                                         |                                           |                               |
|             |                                         |                                           |                               |
|             |                                         |                                           | Далее                         |
|             |                                         |                                           |                               |

Рисунок 20 – Меню сохранения варианта расчета

# 6.7 Настройка расчетной стратегии и запуск расчета

После сохранения расчетного варианта необходимо перейти на следующую вкладку нажав кнопку «Далее». На вкладке «Настройка расчетной стратегии» пользователю доступны параметры расчетной стратегии (рисунок 21).

| 🛃 Химичес  | кая те       | рмодинамика 2.0                                                                                                    | - 🗆 ×  |  |  |  |  |  |  |  |  |
|------------|--------------|----------------------------------------------------------------------------------------------------|--------|--|--|--|--|--|--|--|--|
| Ö.         | Зада         | ча: Расчет равновесия Расчетный вариант: ZnO+H2S Расчет                                                                                        |        |  |  |  |  |  |  |  |  |
| 20         | Ио           | юдные данные Результаты расчетов                                                                                                    |        |  |  |  |  |  |  |  |  |
|            | Список вариа | Выбор элементов Формирование списка вещесКоличественный и фазовый сНастройки<br>Расчетная стратегия: LogMDM ▽<br>Параметры расчетной стратегии |        |  |  |  |  |  |  |  |  |
|            | анто         | Условие выхода - размер симплекса                                                                                                    | 0.005  |  |  |  |  |  |  |  |  |
|            | B Co         | Условие выхода на этапе простого МДМ -<br>максимальная производная осреднённая по отрезку центр-вершина                                        | 1e-09  |  |  |  |  |  |  |  |  |
|            | охрани       | Условие выхода на этапе логарифмических координат -<br>максимальная производная осреднённая по отрезку центр-вершина                           | 0.0001 |  |  |  |  |  |  |  |  |
|            | ТЬ           | Размер начального симплекса                                                                                                    | 1      |  |  |  |  |  |  |  |  |
| $\bigcirc$ |              | Коэффициент отражения                                                                                                    | 1      |  |  |  |  |  |  |  |  |
|            |              | Коэффициент растяжения                                                                                                    | 1.5    |  |  |  |  |  |  |  |  |
|            |              | Коэффициент сжатия                                                                                                    | 0.4    |  |  |  |  |  |  |  |  |
|            |              | Максимальное число итераций                                                                                                    | 10000  |  |  |  |  |  |  |  |  |
|            |              | Коэффициент ускорения вдоль направления поиска<br>рекомендуется значение больше 1                                                              | 1.01   |  |  |  |  |  |  |  |  |
|            |              | Коэффициент ускорения поперёк направления поиска<br>рекомендуется значение в диапазоне (0; 1]                                                  | 0.99   |  |  |  |  |  |  |  |  |
|            |              | размер буфера истории поиска                                                                                                    | 20     |  |  |  |  |  |  |  |  |
|            |              | Назад Далее                                                                                                    |        |  |  |  |  |  |  |  |  |

Рисунок 21 – Вид страницы настройки расчетной стратегии. Параметры расчетной стратегии «LogMDM»

Параметры расчетной стратегии, установленные по умолчанию, позволяют получать корректные результаты для большинства задач. При необходимости пользователь может их корректировать. После настройки параметров расчетной стратегии следует нажать на кнопку «Расчет» на верхней панели. При необходимости внесения изменений в постановку задачи пользователь может вернуться на вкладку «Количественный и фазовый состав» нажатием кнопки «Назад».

#### 6.8 Результаты расчета

После проведения расчета автоматически открывается вкладка «Результаты расчетов». Результаты расчета представляются в виде графиков или таблицы на соответствующих вкладках. На вкладке «Графики» пользователь может построить график выбрав из раскрывающихся списков интересующие его данные (рисунок 22). По умолчанию строится график зависимости количества вещества от температуры. На вкладке «Таблица» результаты расчета представлены в виде таблицы (рисунок 23). Результаты расчета можно экспортировать в MS Excel. Для этого следует нажать на кнопку «Экспорт в MS Excel».

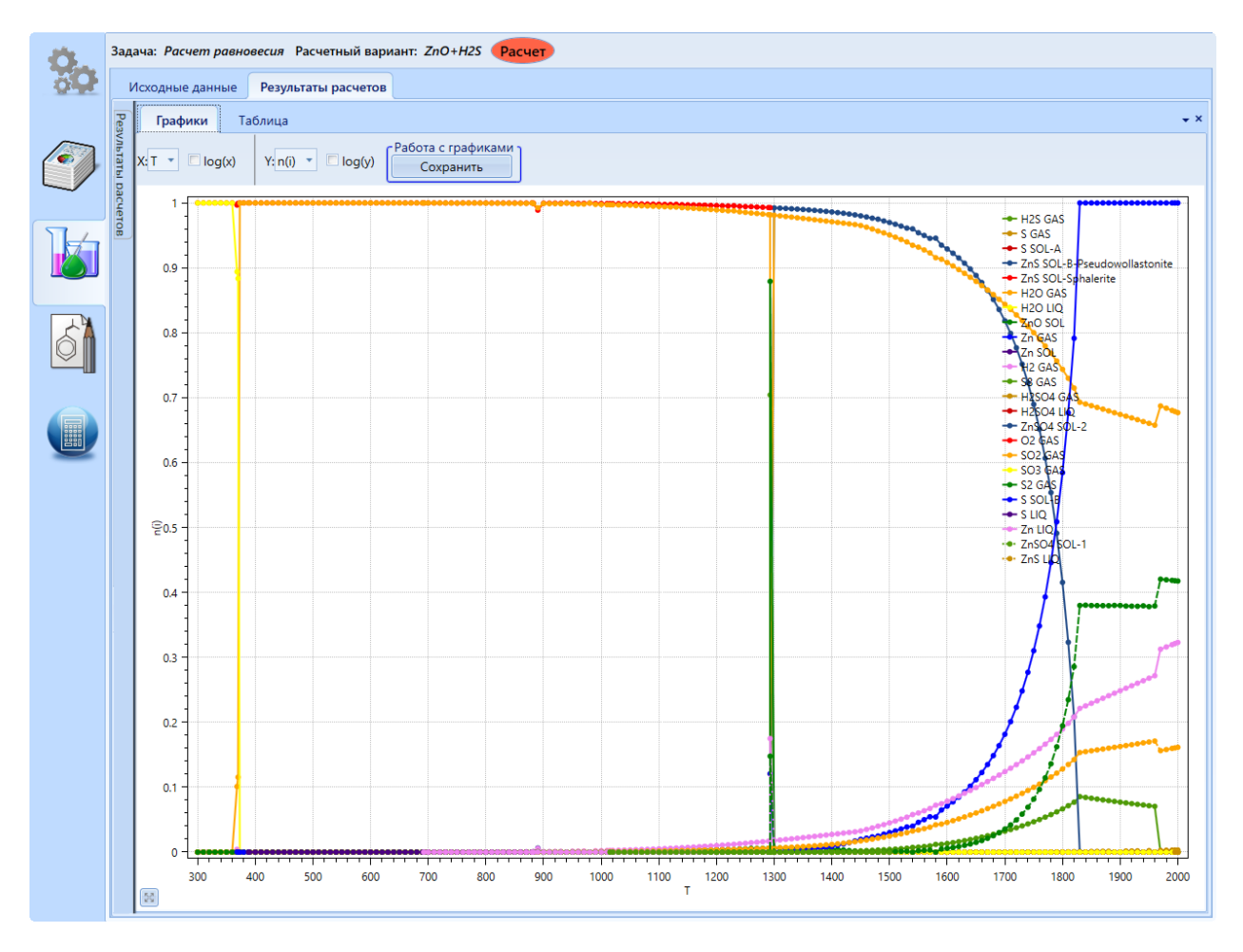

Рисунок 22 – Вид страницы «Результаты расчетов». Работа с графиками

| Ö.       | Зада        | ача: Расчет равн           | <i>овесия</i> Расчетнь        | ій вариант: <i>Zn</i> O+H            | 25 Расчет     |             |               |                                    |                          |             |
|----------|-------------|----------------------------|-------------------------------|--------------------------------------|---------------|-------------|---------------|------------------------------------|--------------------------|-------------|
| 20       | V           | 1сходные данные            | Результаты рас                | счетов                               |               |             |               |                                    |                          |             |
|          | Pe          | Графики Т                  | Габлица                       |                                      |               |             |               |                                    |                          | <b>.</b> ×  |
|          | зультаты ра | Экспорт<br>Экспорт в Ms Ex | ccel                          |                                      |               |             |               |                                    |                          |             |
|          | счето       | Температура, К             | Полная энергия<br>Гиббса, кДж | Удельная энергия<br>Гиббса, кДж/моль | H2S GAS, моль | S GAS, моль | S SOL-А, моль | ZnS SOL-B-Pseudowollastonite, моль | ZnS SOL-Sphalerite, моль | H2O GAS, N  |
|          | •           | 300                        | -5.293e+05                    | -2.646e+05                           | 1.812e-14     | 1.198e-13   | 5.547e-18     | 1.106e-12                          | 1                        | 5.53e-18 👛  |
|          |             | 310                        | -5.307e+05                    | -2.654e+05                           | 9.864e-15     | 2.548e-15   | 8.697e-15     | 3.308e-14                          | 1                        | 2.408e-13   |
|          |             | 320                        | -5.322e+05                    | -2.661e+05                           | 2.533e-11     | 1.727e-10   | 1.363e-09     | 5.027e-18                          | 1                        | 7.469e-08   |
|          |             | 330                        | -5.336e+05                    | -2.668e+05                           | 1.555e-16     | 3.225e-16   | 3.395e-15     | 1.26e-14                           | 1                        | 1.847e-14 📱 |
|          |             | 340                        | -5.351e+05                    | -2.675e+05                           | 4.834e-18     | 2.081e-17   | 2.148e-07     | 4.966e-18                          | 1                        | 3.787e-10   |
|          |             | 350                        | -5.365e+05                    | -2.682e+05                           | 1.484e-06     | 7.671e-08   | 1.003e-06     | 1.523e-05                          | 1                        | 6.932e-06   |
|          |             | 360                        | -5.379e+05                    | -2.69e+05                            | 7.917e-08     | 2.392e-07   | 7.78e-07      | 7.376e-07                          | 1                        | 4.683e-05   |
|          |             | 368.3                      | -5.386e+05                    | -2.691e+05                           | 0.0004012     | 2.427e-05   | 0.0003186     | 0.001197                           | 0.9967                   | 0.1011      |
| $\frown$ |             | 368.3                      | -5.386e+05                    | -2.691e+05                           | 0.0004012     | 2.427e-05   |               | 0.001197                           | 0.9967                   | 0.1011      |
|          |             | 370                        | -5.393e+05                    | -2.696e+05                           | 0.0003199     | 2.913e-05   |               | 8.366e-17                          | 0.9994                   | 0.1155      |
|          |             | 373.1                      | -5.4e+05                      | -2.7e+05                             | 1.012e-15     | 1.582e-16   |               | 3.118e-12                          | 1                        | 1           |
|          |             | 373.1                      | -5.4e+05                      | -2.7e+05                             | 5.324e-11     | 1.2e-12     |               | 2.082e-14                          | 1                        | 1           |
|          |             | 380                        | -5.417e+05                    | -2.709e+05                           | 1.596e-11     | 1.75e-13    |               | 5.428e-10                          | 1                        | 1           |
|          |             | 388.4                      | -5.439e+05                    | -2.72e+05                            | 5.239e-14     | 5.771e-18   |               | 4.091e-13                          | 1                        | 1           |
|          |             | 388.4                      | -5.439e+05                    | -2.72e+05                            | 5.871e-18     | 6.255e-13   |               | 5.538e-18                          | 1                        | 1           |
|          |             | 390                        | -5.443e+05                    | -2.722e+05                           | 9.023e-11     | 4.465e-15   |               | 5.123e-15                          | 1                        | 1           |
|          |             | 400                        | -5.469e+05                    | -2.735e+05                           | 4.638e-18     | 8.048e-15   |               | 3.244e-06                          | 1                        | 1           |
|          |             | 410                        | -5.497e+05                    | -2.749e+05                           | 1.486e-17     | 5.847e-11   |               | 9.026e-10                          | 1                        | 1           |
|          |             | 420                        | -5.525e+05                    | -2.763e+05                           | 4.751e-10     | 8.948e-16   |               | 1.308e-12                          | 1                        | 1           |
|          |             | 430                        | -5.553e+05                    | -2.777e+05                           | 7.904e-10     | 4.609e-14   |               | 5.749e-18                          | 1                        | 1           |
|          |             | 440                        | -5.581e+05                    | -2.791e+05                           | 5.693e-18     | 2.132e-10   |               | 1.532e-10                          | 1                        | 1           |
|          |             | 450                        | -5.609e+05                    | -2.805e+05                           | 9.475e-09     | 2.425e-10   |               | 5.368e-09                          | 1                        | 1           |
|          |             | 460                        | -5.637e+05                    | -2.819e+05                           | 3.882e-09     | 1.053e-11   |               | 8.845e-11                          | 1                        | 1           |
|          |             | 470                        | -5.665e+05                    | -2.833e+05                           | 1.092e-08     | 1.559e-10   |               | 3.966e-14                          | 1                        | 1           |
|          |             | 480                        | -5.693e+05                    | -2.847e+05                           | 7.161e-09     | 3.914e-14   |               | 3.569e-11                          | 1                        | 1           |
|          |             | 490                        | -5.721e+05                    | -2.861e+05                           | 1.06e-08      | 2.068e-16   |               | 1.069e-11                          | 1                        | 1           |
|          |             | 500                        | -5.749e+05                    | -2.875e+05                           | 6.751e-17     | 4.55e-13    |               | 5.544e-18                          | 1                        | 1           |
|          |             | 510                        | -5.779e+05                    | -2.889e+05                           | 4.895e-12     | 5.228e-18   |               | 1.815e-10                          | 1                        | 1           |
|          |             | 520                        | -5.809e+05                    | -2.904e+05                           | 2.828e-08     | 6.49e-11    |               | 1.052e-09                          | 1                        | 1           |
|          |             | 530                        | -5.838e+05                    | -2.919e+05                           | 1.047e-17     | 3.228e-09   |               | 3.148e-14                          | 1                        | 1           |
|          |             | 540                        | -5.868e+05                    | -2.934e+05                           | 5.777e-08     | 2.297e-11   |               | 5.338e-18                          | 1                        | 1           |
|          |             | 550                        | -5.898e+05                    | -2.949e+05                           | 5.097e-18     | 2.39e-10    |               | 4.715e-11                          | 1                        | 1           |
|          |             | 560                        | -5.927e+05                    | -2.964e+05                           | 4.957e-18     | 5.638e-18   | l             | 2.243e-15                          | 1                        | 1 *         |
|          |             |                            |                               |                                      |               |             |               |                                    |                          | P           |

Рисунок 23 – Вид страницы «Результаты расчетов». Работа с таблицами

# 7 Оценка свойств

#### 7.1 Назначение модуля

Модуль «Оценка свойств» предназначен для оценки значений термодинамических функций (энтальпии образования, энтропии и изобарной теплоемкости) химических соединений по их структуре. Модуль использует математическую модель, обобщающую информацию из базы данных по термодинамическим свойствам индивидуальных веществ. Математическая модель использует принципы QSPR (Quantitative Structure-Property Relationship) для оценки свойств различных соединений по данным об их структуре и агрегатном состоянии. В основе метода лежит предположение об аддитивности свойств фрагментов, из которых состоит химическое соединение. Значения характеристик фрагментов, используемые для оценок, получены путём построения множественной линейной регрессии на основе значений справочных данных по энтальпии, энтропии и теплоёмкости индивидуальных веществ. Подробное описание математической модели, способа пакетной обработки данных из базы для формирования исходной выборки, способа получения набора признаков и способа расчета параметров модели и их численные значения приведены в статье [5].

Модуль имеет пользовательский интерфейс с инструментами построения, сохранения, загрузки и редактирования молекулярных графов (рисунок 24).

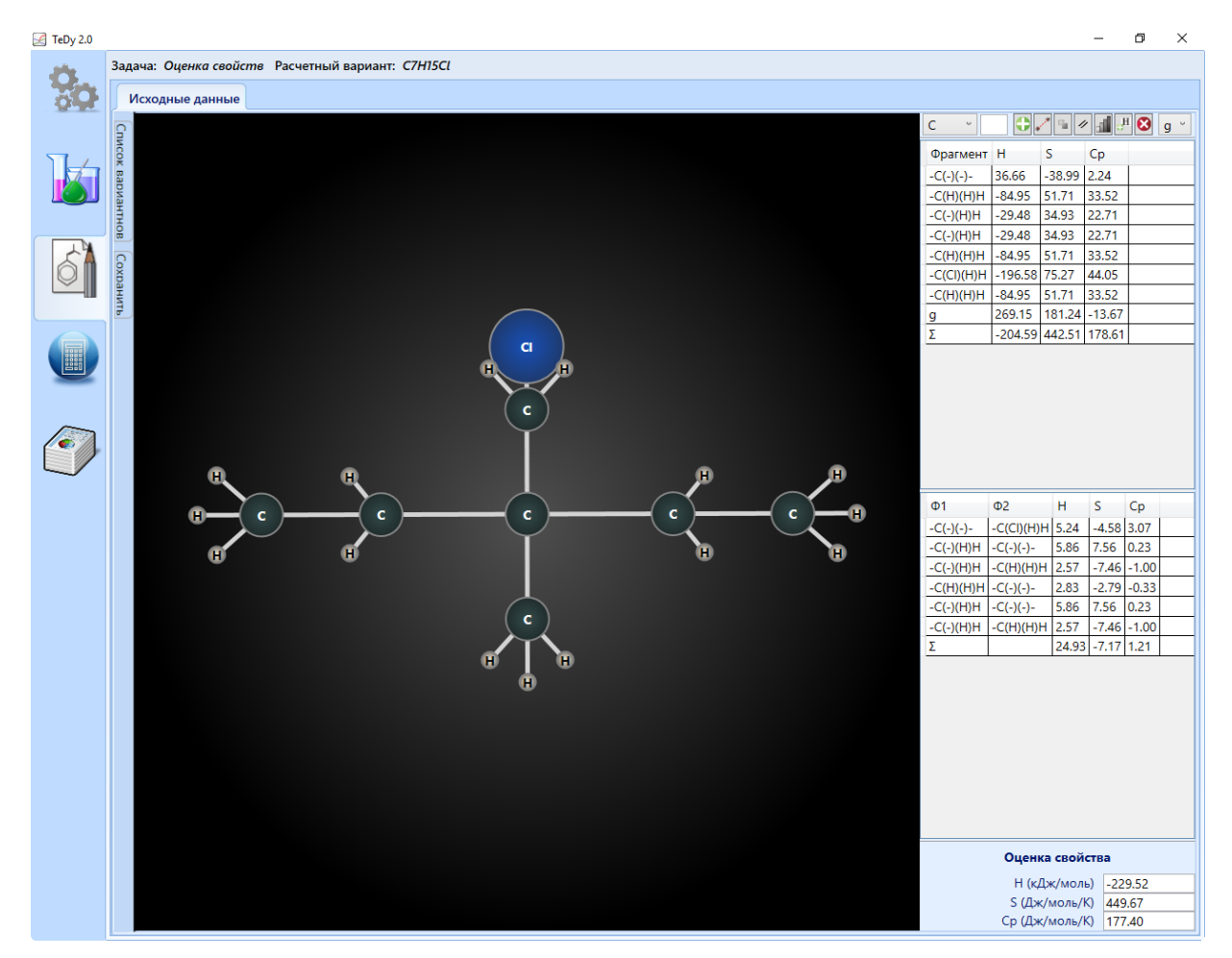

Рисунок 24 – Вид окна модуля «Оценка свойств»

### 7.2 Постановка задачи

Для построения и редактирования молекулярных графов в пользовательском интерфейсе реализованы следующие инструменты (рисунок 24):

0 - добавление, по нажатию левой кнопки мыши, нового узла (элемента), выбранного из выпадающего списка;

– добавление, по нажатию левой кнопки мыши, новой связи на узле;

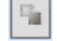

📃 – выделение узла без сброса предыдущего выделения;

11 – изменение кратности связи, по нажатию левой кнопки мыши на связь;

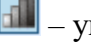

– упорядочение графа;

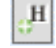

– добавление водорода ко всем незанятым валентностям;

– удаление выделенных элементов графа;

а также выпадающий список для выбора фазового состояния.

#### 7.3 Результаты расчета

Алгоритм, реализованный в рамках модуля, автоматически разбивает построенный граф на фрагменты, составляет на основе полученного разбиения список фрагментарных дескрипторов и рассчитывает оценочные значения энтальпии, энтропии и теплоёмкости химического соединения.

# 8 Расчет реакций

#### 8.1 Назначение модуля

Модуль «Расчет реакций» предназначен для расчета изменения термодинамических функций по отдельным реакциям (при заданной температуре или диапазоне ее изменения). Расчет термодинамических функций производится согласно закону Гесса.

#### 8.2 Постановка задачи

При постановке задачи пользовательский интерфейс предполагает запись уравнения реакции в виде текстовой строки. При вводе формул программа ищет соответствия в базе данных и предлагает пользователю варианты окончания вводимой формулы, а также предлагает пользователю автоматически расставить коэффициенты (рисунок 25). Затем задается диапазон температур, в котором требуется рассчитать термодинамические функции реакции. Для веществ, информация о которых есть в базе данных, но не покрывает всего заданного пользователем температурного диапазона, предлагается возможность экстраполяции данных в этот диапазон.

| 🛃 TeDy 2.0 |       |                       |               |                                                      |           |           | - |          | ×          |
|------------|-------|-----------------------|---------------|------------------------------------------------------|-----------|-----------|---|----------|------------|
| Ö.         | Зада  | ча: Расчет            | реакц         | ий Расчетный вариант: Methane Расчет                 |           |           |   |          |            |
| 00         | и     | сходные да            | ные           | Результаты расчета                                   |           |           |   |          |            |
| 57.        | Списс | T min (K) T<br>500 20 | max (K<br>000 | ) Шаг<br>100                                         |           |           |   |          |            |
|            | DK Ba | CH4 [6] + 1.5         | O2 [6]        | = 2 H2O [6] + CO [6]                                 |           |           |   |          | $^{\circ}$ |
|            | риан  | Формула               | Фаза          | Источник                                             | Диапазон  |           |   |          |            |
|            | H     | CH4                   | GAS           | Ihsan Barin "Thermochemical Data of Pure Substances" | 298.15 K  | 2000.00 K |   |          |            |
|            |       | 02                    | GAS           | Ihsan Barin "Thermochemical Data of Pure Substances" | 298.15 K  |           | 5 | 000.00 k | <          |
|            | 6     | H2O                   | GAS           | Ihsan Barin "Thermochemical Data of Pure Substances" | 298.15 K  |           | 5 | 000.00 k | <          |
|            | í a   | H2O                   | LIQ           | Ihsan Barin "Thermochemical Data of Pure Substances" | 2373.15 K |           |   |          |            |
|            | Н     | CO                    | GAS           | Ihsan Barin "Thermochemical Data of Pure Substances" | 298.15 K  | 3000.00 K |   |          |            |
|            |       |                       |               |                                                      |           |           |   | ОК       |            |
| ()         |       |                       |               |                                                      |           |           |   |          | ~          |

Рисунок 25 – Вид окна модуля «Расчет реакций»

# 8.3 Результаты расчета

Результаты расчета представляются в виде графиков зависимостей энтальпии, энтропии и энергии Гиббса от температуры (рисунок 26).

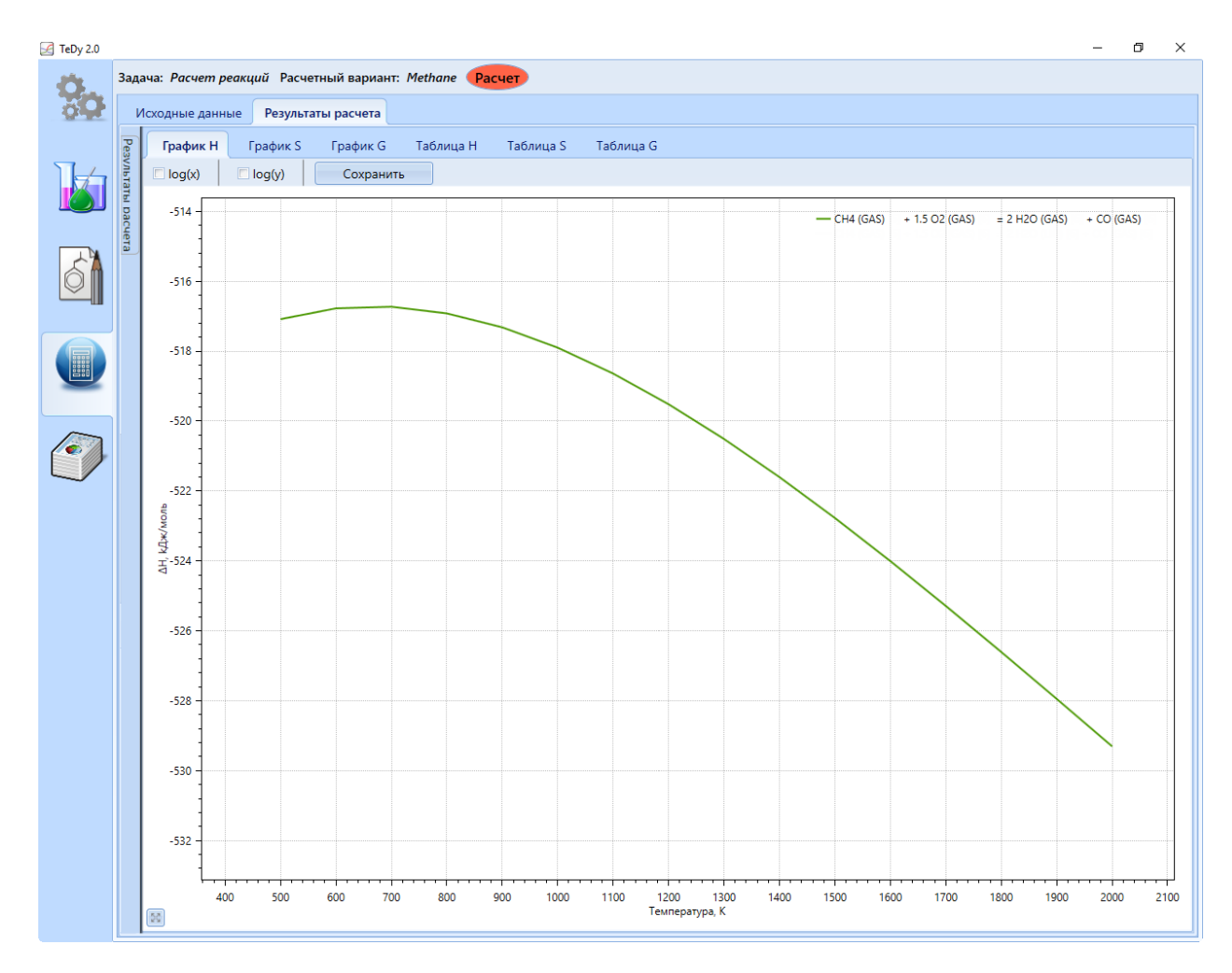

Рисунок 26 – Вид страницы графического отображения результатов расчета изменения термодинамических функций по реакции

Также результаты расчета представляются в виде таблицы. Для графиков реализована функция сохранения в графический файл, а для таблицы – в Microsoft Excel.

#### Список использованных источников

- 1. Пешкичев И.В., Макеева И.Р., Шульц О.В. [и др.] // Программный комплекс TeDy для решения задач термодинамического моделирования. Вестник ЮУрГУ ММП, 2018. Т.11, №1. С. 84-94. DOI: 10.14529/mmp180108
- Barin I. // Thermochemical Data of Pure Substances. Third Edition, VCH Publishers, Inc., New York, NY (USA). DOI:10.1002/9783527619825
- 3. Глушко В.П., Гурвич Л.В., Бергман Г.А. [и др.] // Термодинамические свойства индивидуальных веществ. Справочное издание в четырех томах. М.: Наука, 1982.
- 4. Пешкичев И.В., Бочкарева А.А., Куропатенко В.Ф. [и др.] // Термодинамический анализ карботермического синтеза (U, Pu)N // Радиохимия, 2019, т.61, №5, с. 381–385. DOI: 10.1134/S0033831119050046
- 5. Шульц О.В. Оценка термодинамических свойств химических соединений на основе количественных соотношений структура–свойство // Журнал физической химии, 2019, т.93, №7, с. 963–970. DOI: 10.1134/S0044453719070264